# 度盛家装商城管理系统

操作手册

V1.0

度盛 (天津) 信息技术有限公司

— 1 —

### 目录

| 前言         | 4                   |
|------------|---------------------|
| 1.关于本操作手册  | .4                  |
| 2.使用指南     | .4                  |
| 3.备注       | .4                  |
| 登录         | 5                   |
| 功能介绍       | 5                   |
| 1.权限管理     | . 5                 |
| 1.1 用户管理   | 5                   |
| 2.平台管理     | . 6                 |
| 2.1 资讯管理   | 6                   |
| 2.2 辅料管理   | 8                   |
| 2.3 seo 管理 | 9                   |
| 2.4 静态化设置  | 10                  |
| 2.5 效果图管理  | 11                  |
| 2.6 轮播图管理  | 13                  |
| 2.7 品牌管理   | 14                  |
| 2.8 线下门店管理 | 16                  |
| 3.系统管理     | 17                  |
| 3.1 日志管理   | 17                  |
| 3.2 字典管理   | 18                  |
| 3.3 文件管理   | 19                  |
| 4.申请管理     | 20                  |
| 4.1 申请管理   | 20                  |
| 4.2 预回访管理  | 22                  |
| 4.3 评价管理   | 25                  |
| 4.4 评价标签管理 | 26                  |
| 5.账户管理     | 28                  |
| 5.1 会员管理   | 28                  |
| 5.2 工长管理   | 29                  |
| 5.3 管理员管理  | 31                  |
| 6.商城管理     | 32                  |
| 6.1 商品管理   | 32                  |
| 6.2 分类管理   | 34                  |
| 6.3 仓库管理   | 35                  |
| 6.4 优惠券管理  | 36                  |
| 6.5 品牌管理   | 38                  |
| 6.6 商品规格   | 39                  |
| 6.7 留言管理   | 40                  |
| 6.8 运费管理   | 41                  |
| 6.9 团购管理   | 42                  |
| 7.案例管理     | 44                  |
| 7.1 案例列表   | 44                  |
| 7.2 施工阶段   | 45                  |
|            | 前言.       1.关于未操作手册 |

| 订单管理     | 46 |
|----------|----|
| 8.1 订单管理 | 46 |
| 8.2 审核管理 | 48 |
| 8.3 留言审核 | 49 |
|          |    |

### 一. 前言

#### 1.关于本操作手册

《度盛家装商城管理系统》为您介绍了度盛家装商城管理系统的基础功能,包括平台概述及基础指南等。

通过本手册,您可以快速掌握度盛家装商城管理系统的基础应用方法。

#### 2.使用指南

该部分详细介绍了度盛家装商城管理系统的基础功能及使用方法,帮助您快速了解应该如何 使用度盛家装商城管理系统

#### 3.备注

您可以按照顺序阅读本手册,亦可以直接选择您关心的部分进行阅读。

本操作手册只列举了度盛家装商城管理系统的基础功能,根据客户的不同场景需求,度盛家 装商城仍可以提供更多功能

## 二. 登录

#### 登录界面截图

| (1) 请输入用户名 |               |
|------------|---------------|
| (1) 请输入密码  |               |
| SSE 请输入验证码 | <b>#-7=</b> ? |
| 登录         | ŧ.            |

本系统有 pc 端后台管理中心

后台管理中心有权限管理,平台管理,系统管理,商城管理等功能。

### 三. 功能介绍

### 1.权限管理

#### 1.1 用户管理

该模块可对用户进行查看、修改、删除操作。 选择具体的用户,点击后方的编辑,即可编辑用户的个人照片、姓名、手机号、选择角色、 状态。选择具体的用户,点击后方的重置密码,即可使该用户的密码重置为原始密码。

| )主控台   |    | 田白列    | ŧ     |       |        |     |       |                |                                 |
|--------|----|--------|-------|-------|--------|-----|-------|----------------|---------------------------------|
| )权限管理  | ~  | 101 70 | n     |       |        |     |       |                |                                 |
| 用户管理   |    | 姓名:    | 请输入姓名 |       | 4 重調   |     |       |                |                                 |
|        |    | 序号     | 用户名   | 姓名    | 手机号    | 角色  | 状态    | 创建时间           | 操作                              |
| 菜单管理   |    | 1      |       |       | 863    | 参数是 | 複数    | 2020-03-02 12: | 2 編輯 2 重置密码 2 删除                |
| 角色管理   |    | 2      |       |       | 1 0    | TH  | 44.00 | 2020-02-29 20: | 2 油場 2 重要求及 2 副時                |
| 部门管理   |    |        |       |       |        |     |       |                | A" NAME A" TREET PRINT A" BOARD |
| 租户管理   |    | 3      |       |       | 13     | I¥  | 有效    | 2020-02-29 19: | ∠ 蝙蝠 ∠ 重置密码 ∠ 删除                |
| 》平台管理  |    | 4      |       | 1393( | 13     | 会员  | 有效    | 2020-02-29 15: | ◇ 蝙蝠 ◇ 重置密码 ◇ 删除                |
| 〕 系统管理 | ~  | 5      |       | 136   | 13 173 | 会员  | 有效    | 2020-02-29 14: | と 蝙蝠 と 重置密码 と 删除                |
| 系统监控   | ~  | 6      |       | 昵称    | 1769   | 会员  | 有效    | 2020-02-29 14: | と 編編 と 重置密码 と 删除                |
| 由法管理   | 10 | 7      |       | 151:  | 15122  | 会员  | 有效    | 2020-02-28 21: | 2 編辑 2 重置密码 2 删除                |

用户列表截图

#### 编辑用户截图

| 编辑用户  |                     | × |
|-------|---------------------|---|
| 个人照片  | +                   |   |
| *姓名   | ttittt              |   |
| * 手机号 | 15866               |   |
| *选择角色 | 参数是 ⑧               |   |
| 状态    | ● 有效 ○ 锁定           |   |
| 创建时间  | 2020-03-02 12:09:45 |   |
|       | 保存                  |   |

#### 2.平台管理

#### 2.1 资讯管理

该模块可对租户进行查看、添加、修改、删除操作。 点击上方的"添加"按钮,输入名称、图片、内容等,点击保存按钮,即可添加该资讯。资 讯内容为富文本编辑器支持输入文本文字、上传图片、上传视频(编码格式为 H.264 格式的 MP4 视频)。

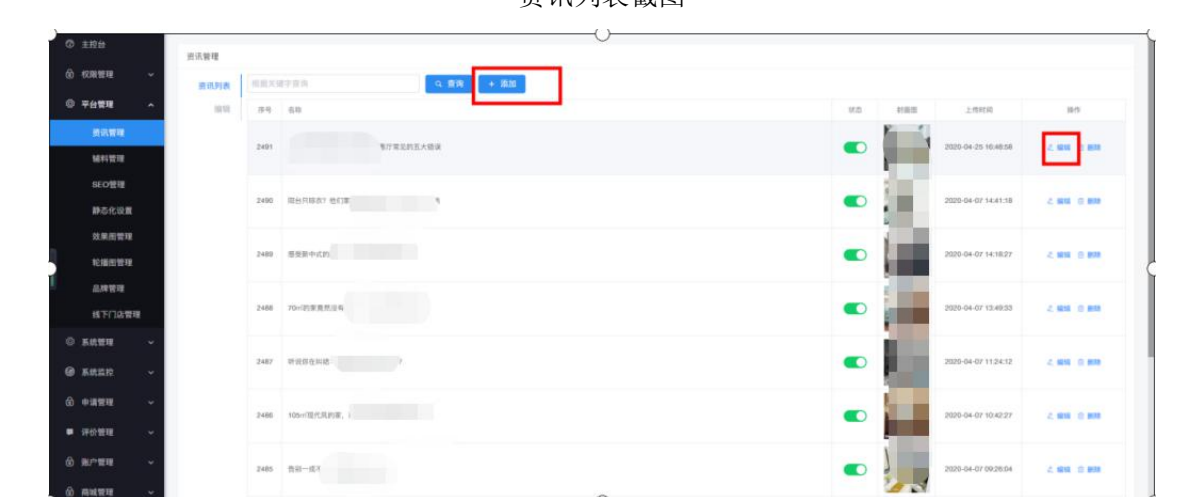

资讯列表截图

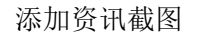

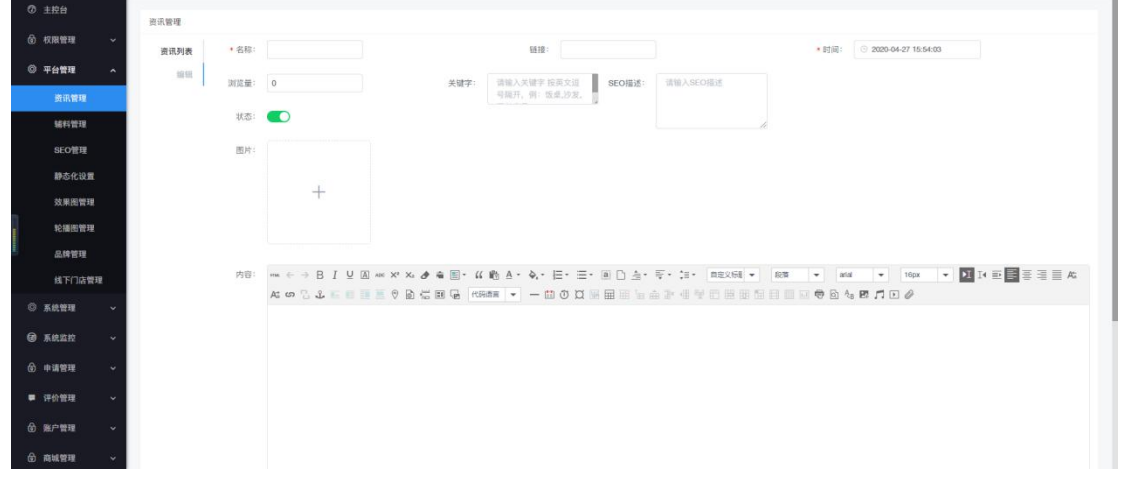

选择具体的资讯,点击后方的"编辑",即可编辑该资讯的相关信息。

| ⑦ 主控台    | 201/27 06:100 |                                                                                  |
|----------|---------------|----------------------------------------------------------------------------------|
| ⑦ 权限管理 ~ | 200 B         | 11.0 × 507 + 50 / 11 / 12 / 10 / 10 / 10 / 10 / 10 / 1                           |
| ◎ 平台管理 ^ | 黄讯列表 口称-      |                                                                                  |
| 资讯管理     | 浏览量:          | 1120 美麗学: 清極人失望学技英文語 SEO描述: 清極人SEO描述: 清極人SEO描述                                   |
| 辅料管理     | 状态:           |                                                                                  |
| SEO管理    | 图片:           |                                                                                  |
| 静态化设置    |               |                                                                                  |
| 效果困管理    |               | E Hart                                                                           |
| 轮播出管理    |               |                                                                                  |
| - 品牌管理   |               |                                                                                  |
| 线下门店管理   | 内容:           | ***◇◇BIU固米米***********************************                                   |
| ◎ 系統管理 ~ |               | 客厅装修的时候,人们总想看把它装修得非常漂亮,但却常常事与愿违,这是为什么呢?小编总结了业主装修时最常见的五大错误,并撤请天美家的装修工长为大家讲解正确的做法。 |
| ④ 系统监控 ~ |               | St . Marine                                                                      |
|          |               |                                                                                  |
| ■ 评价管理 ~ |               |                                                                                  |
| ● 账户管理 → |               |                                                                                  |
| 会 商城管理 ~ |               |                                                                                  |
|          |               |                                                                                  |

#### 编辑资讯截图

#### 2.2 辅料管理

该模块可对辅料进行查看、添加、修改、删除操作。

点击上方的"添加"按钮,输入辅料名称、分类、型号、单位、缩略图等,点击保存按钮,即可添加该资讯。辅料详情图为富文本编辑器支持输入文本文字、上传图片、上传视频(编码格式为 H.264 格式的 MP4 视频)。

辅料列表截图

|                     |         |      |          |    |     | 111.   |    |            |        |       |                       |                     |                   |
|---------------------|---------|------|----------|----|-----|--------|----|------------|--------|-------|-----------------------|---------------------|-------------------|
| TELE                | 豆 O / F | 台管理  | 辅料管理     |    |     |        |    |            |        |       |                       |                     | [] 😥 超级管理员        |
| ⑦ 主控台               | 辅料管理    |      |          |    |     |        |    |            |        |       |                       |                     |                   |
|                     | 辅料列表    | 辅料名称 | . ansuna |    | の豊助 | + 3520 |    |            |        |       |                       |                     |                   |
| ◎ 平台管理 ^            | 1812    | 序号   | 辅料名称     | 分类 | 产地  | 친원     | 单位 | 26.1011238 | SEO美疆宇 | SEORE | 瘤略面                   | 的建筑时间               | 操作                |
| 資訊管理                |         |      | 臺之班亦科黄金  | *  |     | 政府     | 根  |            |        |       |                       | 2020-03-03 00:02:32 | 4, 1915 (2, 1919) |
| 編料管理                |         |      |          |    |     |        |    |            |        |       | and the second second |                     |                   |
| SEO管理               |         |      |          |    |     |        |    |            |        |       | -                     |                     |                   |
| 静态化设置               |         | 2    | 圣戈班杰科黄金  | *  |     | 政标     | 权  |            |        |       |                       | 2020-03-02 23:59:28 | A MANE (3) BURN   |
| Ad- 102 102 005 204 |         |      |          |    |     |        |    |            |        |       |                       |                     |                   |

添加辅料截图

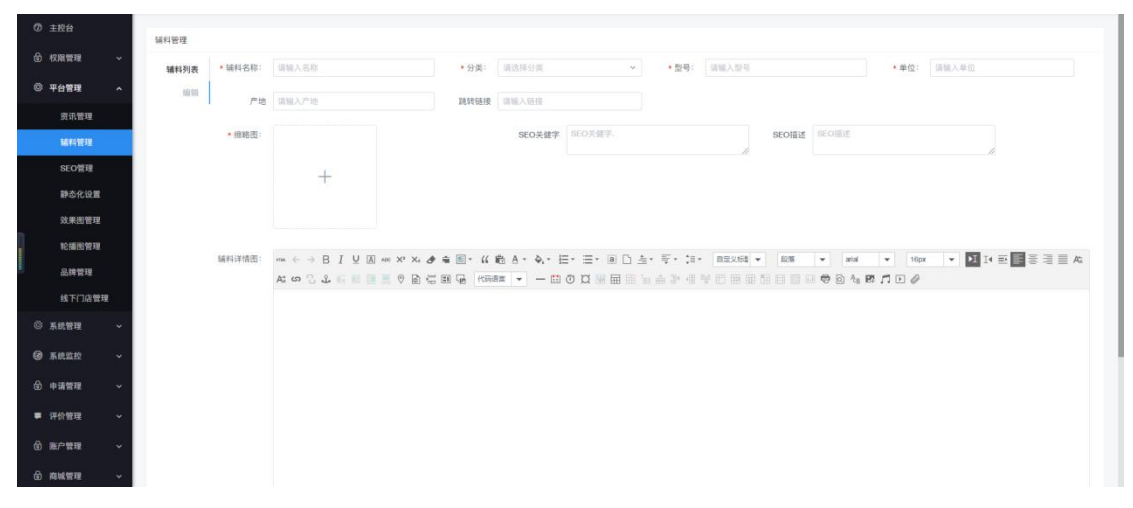

选择具体的辅料,点击后方的"编辑",即可编辑该辅料的相关信息。

编辑辅料截图

| 0   | 主控台      | 编料管理        |                                                    |                           |                  |                                       |               |                           |   |
|-----|----------|-------------|----------------------------------------------------|---------------------------|------------------|---------------------------------------|---------------|---------------------------|---|
|     | 吹限管理 🖌   | 辅料列表 • 辅料名称 | 圣戈班杰科美金龙骨卡骨                                        | <ul> <li>分类: 木</li> </ul> | ~                | <ul> <li>型号: 飲标</li> </ul>            |               | <ul> <li>单位: 根</li> </ul> |   |
|     | 平台管理 ^   | 1010        | 8 语输入产地                                            | <b>建转链接</b> 网络入田田         |                  |                                       |               |                           |   |
|     | 资讯管理     |             |                                                    |                           |                  |                                       |               |                           |   |
|     | 输料管理     | * 昭略出       |                                                    | SEO关信                     | <b>7</b> SEO关键手、 | li.                                   | SEO描述 SEOmit  |                           | h |
|     | SEO管理    |             |                                                    |                           |                  |                                       |               |                           |   |
|     | 静态化设置    |             | a for a set of                                     |                           |                  |                                       |               |                           |   |
|     | 效果图管理    |             |                                                    |                           |                  |                                       |               |                           |   |
|     | 轮播图管理    | 辅料详情图       | ma ← → B I U A are x <sup>a</sup> X <sub>a</sub> A | ⇒ ■・ (( 約 A・ &・           |                  | · · · · · · · · · · · · · · · · · · · | • 1276 • atal | • 16px •                  |   |
|     | 品牌管理     |             | A: 57 ] 2 E B B B B B B                            |                           |                  |                                       |               | B.J.D.O                   |   |
|     | 线下门店管理   |             |                                                    |                           |                  |                                       |               |                           |   |
|     | 系統管理 〜   |             |                                                    |                           |                  |                                       |               |                           |   |
|     | 系統监控 ~   |             |                                                    |                           |                  |                                       |               |                           |   |
|     | 中语管理 ~   |             |                                                    |                           |                  |                                       |               |                           |   |
|     | 平价管理 🗸 🗸 |             |                                                    |                           |                  |                                       |               |                           |   |
| ଶ   | E户管理 ~   |             |                                                    |                           |                  |                                       |               |                           |   |
|     |          |             |                                                    |                           |                  |                                       |               |                           |   |
| œ i | 草城管理 >   |             |                                                    |                           |                  |                                       |               |                           |   |

#### 2.3 seo 管理

该模块可对 seo 进行查看、添加、修改、删除操作。 点击上方的"添加"按钮,输入名称、关键字,点击保存按钮,即可添加该 seo。

|          |         |                | seo 列表       | 截图 |               |                       |
|----------|---------|----------------|--------------|----|---------------|-----------------------|
| ⑦ 主控台    | SEO管理   |                |              |    |               |                       |
| ⑥ 权限管理 🗸 | 根据关键字查询 |                | 根据关键字页词 Q 畫內 |    |               |                       |
| ◎ 平台管理 へ | . 15 tr | 1              |              |    |               |                       |
| 资讯管理     | 68      | SEOKWF         | SEOIDIS      |    |               | 12/5                  |
| 辅料管理     | I       | <del>7,8</del> | 大長家          |    |               | 之 編編 〇 新時             |
| SEO管理    | 天       |                | 天黄芩          |    |               | 2. 1911 C 1911        |
| 静态化设置    | 10      | MISR           | M 15 F       |    | 15            | 7 2. <b>619</b> 2 800 |
| 效果图管理    | п       | 天津装            | 天黄家          |    |               | 2. 1818 © 1819        |
| 轮摄图管理    |         | 资讯篇武           | 资讯 蓝亮,       |    |               | 之编辑合删除                |
| 品牌管理     |         |                |              |    | 共5条 上一页 1 下一页 | 10条/页~ 跳至 1 页         |

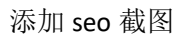

|    | 编辑     |                             | × |
|----|--------|-----------------------------|---|
| l  | * 名称:  | 请输入名称                       |   |
|    | * 关键字: | 请输入关键字 按英文逗<br>号隔开,例:饭桌,沙发, |   |
| 能利 | SEO描述: | 请输入SEO描述                    |   |
| 理  |        |                             |   |
|    |        | 保存                          |   |

选择具体的 seo,点击后方的"编辑",即可编辑该 seo 的名称、关键字、seo 描述。

编辑 seo 截图

| * 名称:  | 请输入名称                                               |  |
|--------|-----------------------------------------------------|--|
| * 关键字: | 天津装修样板间,天津装修<br>工地,天津装修流程                           |  |
| SEO描述: | 天奠家天津装修工地案<br>例为您提供了天津装修<br>工地现场图片、工地装<br>修流程、工地装修步 |  |

#### 2.4 静态化设置

该模块可对静态化页面进行查看、添加、修改、删除操作。 点击上方的"添加"按钮,输入名称、关键字,点击保存按钮,即可添加该静态化页面。

|          |          |         | 静态值    | 化页面列     | 表截图                |                     |                       |
|----------|----------|---------|--------|----------|--------------------|---------------------|-----------------------|
| ⑦ 主控台    |          |         |        |          |                    |                     |                       |
|          | 页面静态化设置  |         |        |          |                    |                     |                       |
| ③ 平台管理 へ | 根据名称查询   |         | Q 査護   | D        |                    |                     |                       |
| 资讯管理     | + 添加     | 、批量生成文件 |        |          |                    |                     |                       |
| 辅料管理     | 名称       | SEO     | 模板路径   | 生成html路径 | 文件名                | 创建时间                | 操作                    |
| SEO管理    | index    | 资讯首页    | ľh     | /pc      | inc                | 2020-02-27 06:47:42 | ☆ 生成文件 □ 复制 2 编辑 自 删除 |
| 静态化设置    | portal   | 资讯首页    | /h il/ | /pci     | po                 | 2020-02-28 06:30:19 | ☆ 生成文件 ◎ 复制 ② 編輯 自 删除 |
| <b> </b> | portal   | 资讯首页    | /h il/ | /pcl     | p                  | 2020-02-28 06:30:26 | ☆ 生成文件 □ 复制 之 编辑 自 删除 |
| 从未回告吐    | portal   | 资讯首页    | /ht // | /pchi    | р э                | 2020-02-28 06:30:34 | ☆ 生成文件 ◎ 复制 之 编辑 自 删除 |
| 轮播图管理    | portal_  | 资讯首页    | /hti / | /pcht    | 1 V                | 2020-02-28 06:30:40 | ☆ 生成文件 □ 复制 之 编辑 自 删除 |
| 品牌管理     | portal_  | 资讯首页    | /htn   | /pcht    | (                  | 2020-02-28 06:30:47 | ◎ 生成文件 〇 复制 ∠ 編輯 自 删除 |
| 线下门店管理   | portal   | 资讯首页    | /htm   | /pcht    | 1                  | 2020-02-28 06:30:55 | ☆ 生成文件 ◎ 复制 ② 編編 @ 識除 |
| ② 系统管理 > | portal . | 被讯首页    | /html  | /pchtr.  | DOFIN: rearrainfil | 2020-02-28 06:31:03 | ◎ 牛成文件 ◎ 質制 ∥ 偏緩 南 删除 |

#### 添加静态化页面截图

| 编辑静态化设置     | ×   |
|-------------|-----|
| * SEO ID :  | 请选择 |
| * 名称:       |     |
| * 模板路径:     |     |
| * 生成html路径: |     |
| *文件名:       |     |
|             |     |
|             | 保存  |

选择具体的静态化页面,点击后方的"编辑",即可编辑该静态化页面的名称、关键字、seo 描述。

| 编辑静态化设置    |      | × |
|------------|------|---|
| * SEO ID : | 资讯首页 | ~ |
| *名称:       | in   | 8 |
| *模板路径:     | /h′  |   |
| *生成html路径: | /pc  |   |
| *文件名:      | ind  |   |
|            | 同友   | _ |
|            | 保存   |   |

编辑静态化页面截图

选择具体的静态化页面,点击生成文件,可生成文件。

#### 2.5 效果图管理

该模块可对效果图进行查看、添加、修改、删除操作。

点击上方的"发布效果图"按钮,输入名称、seo关键字,点击保存按钮,即可添加该效果 图。选择具体的效果图,点击后方的查看,即可查看该效果图的详情,在字段空间,点击后 方下拉,可查看上传的图片。

| ⑦ 主控台      | D0 (90 (80.5) |                |         |     |       |                  |      |                     |                    |
|------------|---------------|----------------|---------|-----|-------|------------------|------|---------------------|--------------------|
| ⑥ 权限管理 🗸 🗸 | 名称:           | <b>根据名称查询</b>  | 户型: 讲说: | 护型  | v     | 风格: 谜这排风店 >      | 空间   | : 铺选排空间             | w.                 |
| ◎ 平台管理 へ   | 点击量           | : 根据点击量意调 9 篇例 |         |     |       |                  |      |                     |                    |
| 资讯管理       | + 22          | 布效果因           |         |     |       |                  |      |                     |                    |
| 編料管理       | 序号            | 68             |         | 户型  | 风格    | 型局               | 直击量  | 上他时间                | 1015               |
| SEO管理      | 1             | 现代风格儿童房装修设计    |         | 共居室 | 現代    | 儿童凤              | 1233 | 2020-04-27 09:25:49 | · 요란 신 1618 한 1819 |
| 静态化设置      | 2             | 时尚现代简约风格设计效果图  |         | 丙居室 | 1915  | 游室               | 777  | 2020-04-25 16:46:43 | ○ 豆包 ∠ 編14 ② 創除    |
| 效果图管理      | 3             | 北欧风格装绿设计效果图    |         | 风居室 | 31.82 | <b>城</b> 开,浙室,客厅 | 2222 | 2020-04-25 15:40:43 | ○ 211 2 1818 3 808 |
| 轮播图管理      | 4             | 时向简约风格被修放果图    |         | 一居堂 | 開約    | 新型,8/7           | 1111 | 2020-04-24 16:01:31 | ○ 318 2 1616 2 858 |

效果图列表截图

|                  |                                       | 你加及木舀银舀                             |               |                                                                 |
|------------------|---------------------------------------|-------------------------------------|---------------|-----------------------------------------------------------------|
|                  |                                       |                                     |               |                                                                 |
|                  |                                       | 编辑效果图                               | ×             |                                                                 |
|                  | · · · · · · · · · · · · · · · · · · · | <ul> <li>名称: 255个字符以内</li> </ul>    |               |                                                                 |
|                  | + 发布效果因                               | *SEO关键字: 以退导、区分开,255个字符以均           |               |                                                                 |
|                  | 89 58                                 | SEO描述: 请输入SEO描述                     |               | A28 1.8758 86                                                   |
|                  | 1 现代风格儿童房籍推动计                         |                                     |               | 1233 2020-04-27 0925-40 O 🗎 🖞 🖉 😹 😂 😹 😂                         |
|                  | 2 时间现代最终风格设计加重图                       |                                     |               | 777 2020-04-25 16:48.43 (2) 回答 之 回答 (2) 回答                      |
|                  | 3 北京兵桥铁桥设计批集团                         | 缩略图:                                |               | 2222 2020-04-25 15:40:43 O THE C MIN C MIN                      |
| NC NAMES AND AND | 4 封约国约风枯振神观集团                         |                                     |               | 1111 2020-04-24 10:01:01 · · · · · · · · · · · · · · · · · · ·  |
|                  | 5 但代源的风格三届意味性语计                       | +                                   |               | 999 2020-04-24 15:29:29 O 2 8 2 1818 & 808                      |
|                  | 6 北部风格设计的装饰计算器                        |                                     |               | 868 2020-04-23 1421107 • Eff < M18 2 M18                        |
|                  | 7 现代期的转量高级风格设计                        |                                     |               | 060 2020-04-20 16.45:29 ↔ 21 2 10 2 10 2 10 2 10 2 10 2 10 2 10 |
|                  | 8 株式民格人童改造计划                          | 点击量: 话输入题字                          |               | 999 2020-04-20 10:14:45 · · · · · · · · · · · · · · · · · · ·   |
|                  | 9 個目式风信说话的儿童虔诚果面                      | and foregreen and and foregreen and |               | 777 2020-04-20 10:13:04 ⊕ 🕱 🖬 🖄 🖄 🖬 🗎                           |
|                  | 10 2020美式吴信莱传动美国                      | P型: 第25件P型 ~ 风格: 第25件风格 ~           |               | 1111 2020-04-18 10:36:00 O TH 2 1918 C 1918                     |
|                  |                                       | 空间: 客厅 ~                            | 共 215 册 上一百 1 | 2 3 ···· 22 下一刻 10 条/页 / 訊號 1 页                                 |
|                  |                                       | 选择图片                                |               |                                                                 |

#### 添加效果图截图

#### 查看效果图截图

|                | 改革用利用                           |                                                                                                    |                                               |
|----------------|---------------------------------|----------------------------------------------------------------------------------------------------|-----------------------------------------------|
|                |                                 | 宣看效果图                                                                                                    | ×                                             |
|                | A46 単語之い合う<br>成立基: 単語点点要型用 Q 支方 | ★文章名称: 现代风格儿童房装带设计                                                                                                    | <u> </u>                                      |
|                | + 发布效果图                         | • SEO关键字: 现代风格几重房辰修设计                                                                                                    |                                               |
|                | 7-9 3.0                         | SEO描述: 请输入SEO描述                                                                                                    | ADB                                           |
|                | 1 现代风格工业用铁体设计                   |                                                                                                    | 1233 2020-04-27 0025-49 • 2 8 4 6 888 6 888   |
|                | 2 时间现代国的风格设计规则图                 | le la                                                                                                    | 777 2020-04-25 16:46:43 の 変要 之 編5日 音 数5日      |
|                | 3 北部网络铁锦菇计批算图                   | · 信格图:                                                                                                    | 2222 2020-04-25 15-40.43 - R. & MTE - R       |
| NC NUMBER OF A | 4 时间属约其杨装修双集团                   |                                                                                                    | 1111. 2020-04-24 1601131 o 1816 < 1816 © 1816 |
|                | 5 現代現約民格三級宣教課證计                 |                                                                                                    | 999 2020-04-24 to 5929 🗢 🎬 🚊 🗰                |
|                | 6 北欧风格设计的装饰改革型                  | and the second second se | 888 2020-04-23 142107 O 🗮 🛍 🖉 🕮 8             |
|                | 7 联代期的经管接续风槛设计                  |                                                                                                    | 096 2020-04-20 10/45:29 〇 田田 之 編編 合 新闻        |
|                | 4 科式网络儿童用说计加                    | 点击量: 1233                                                                                                    | 999 2020-04-20 10:14:45 O III C III C III     |
|                | 9 集日式风格设计的几意席放果图                | 户型: 再发型 🗸 风格: 型代                                                                                                    | 777 2020-04-20 10:13.04 〇 田田 亡 昭和 亡 昭和        |
|                | 10 2020美式风机装饰20里面               |                                                                                                    | 1111 2020-04-18 13 36:00 O EM C MM D RM       |
|                |                                 | 2月:                                                                                                    | 其215条 上─□ 1 2 3 ···· 22 下─页 10 第/页 · 諸盔 1 页   |
|                |                                 | BX >                                                                                                    |                                               |
| ⑥ 和城開和 ~       |                                 | 服例 >                                                                                                    |                                               |

选择具体的效果图,点击后方的"编辑",即可编辑该效果图的相关信息。

| Ø 主控台               | 02010 B               |                                                                                                    |                                                     |
|---------------------|-----------------------|----------------------------------------------------------------------------------------------------|-----------------------------------------------------|
| ⑥ 权限管理 ~            | 编辑效果                  |                                                                                                    |                                                     |
| 0 <del>7690</del> ~ | A48: ((8.4.140)) 4.93 | 期: 时间简约风格装修效果图                                                                                                    |                                                     |
| 资讯管理                | + 发布效果图 • SEO关        | t字: 时尚简约风格装修效果图                                                                                                    |                                                     |
| 16711E1E            | RR ER SEC             | 逐: 清输入SEO描述                                                                                                    | A28 2.898                                           |
| SEO管理               | 1 現代民族人皇宗教切合社         |                                                                                                    | 1233 2020-04-27 08:25:49 の 登録 之 回転 白 副数             |
| 静态化设置               | 2 影响现代简约风格设计效果因       | 6                                                                                                    | 777 2020-04-25 16.46.43 の 聖術 之 細雄 色 副時              |
| 放用图管理               | 3 120R42420022        | :m:                                                                                                    | 2222 2020-04-25 15:40:43 o g e 2 mm o em            |
| TO MERSON PARTY.    | 4 和内部的风格器师加莱加         |                                                                                                    | 1111 2020-04-24 10.01:31 の 宣告 上 編編 合 厳勝             |
| 品牌管理                | 5 现代第的风格三层里路带设计       |                                                                                                    | 999 2020-04-24 15.50:20 O 11 2 10 10 0 10 10        |
| 线下门店管理              | 6 北部网络田田的田林和周期田       | a state of the state of the sta | 888 2020-04-23 1421:07 • ER 2 MM 2 MM               |
| ()                  | 7 现代期的轻振频成组织计         |                                                                                                    | 666 2020-04-20 16-15-29 <b>○ 10 1</b> ≥ 1018 ≥ 1018 |
| W MARK Y            | 8 RICRALERIGHTE       | 量: 1111                                                                                                    | 999 2020-04-20 10.14/45 o 💵 2 💷 E 💷                 |
| G REED -            | 9 前日式其杨语计的儿童病效果因      |                                                                                                    | 777 2020-04-20 10:13:04 の 査察 之 筆頭 合 数回              |
| ⑥ 中消管理 ~            | 10 2020美北苏格丽特的第四      | - <u>Na</u> 700 (107                                                                                                    | 1111 2020-04-1813.36.03 O III 2 III C III           |
| ■ 评价管理 ~            |                       | 1回: 著厅 > 共 215 条 上-                                                                                                    | 四 1 2 3 … 22 下一页 10 条/页 就至 1 页                      |
| © 8.288 ~           |                       | 8¥ >                                                                                                    |                                                     |
| <u>е</u> визн -     |                       | ₽mm >                                                                                                    |                                                     |

编辑效果图截图

#### 2.6 轮播图管理

该模块可对轮播图进行查看、添加、修改、删除操作。 点击上方的"添加"按钮,输入名称、排序,点击保存按钮,即可添加该轮播图。选择具体 的轮播图,点击后方的查看,即可查看该轮播图的详情。

| Ø 主控台          | 於福田        | 列方              |         |               |                               |                     |                   |
|----------------|------------|-----------------|---------|---------------|-------------------------------|---------------------|-------------------|
| ⑦ 权限管理 ~       | 名称:        | 请输入名称           | 类型: 请选择 | - 4 査询        |                               |                     |                   |
| ◎ 平台管理 ^       | + 1        | 670             |         |               |                               |                     |                   |
| 资讯管理           | <b>F</b> 4 | 88              | 推序      | 分类            | 图片 跳转路径                       | 21#P7M              | 操作                |
| 辅料管理           |            |                 |         |               | 100 B                         |                     |                   |
| SEO管理          | 1          | 商城留直轮播图1        | 1       | RIM           |                               | 2020-03-05 13:54:27 | ○ 28 L 1010 S 808 |
| 静态化设置          |            |                 |         |               |                               |                     |                   |
| 双東因管理<br>轮種图管理 | 2          | 當而能鑽田1          | 1       | ne            | http://www.tmhorne.net/yygz/  | 2020-03-10 12:24:56 | ● 童看 之 编辑 含 删除    |
| 品牌管理<br>线下门店管理 | 3          | 商城中部的轮播图1       | 1       | <b>花田(中部1</b> | u', 1                         | 2020-04-20 16:37:03 |                   |
| ◎ 系統管理 ~       |            |                 |         |               | 110                           |                     |                   |
| ④ 系统监控 ~       | 4          | 而城中部的轮播出2       | ÷.      | 嘉城中部2         | <b>**</b> *                   | 2020-04-20 16:38:05 | • 24 £ 411 ≙ 803  |
| ■ 评价管理 ~       | -          | 00 TT 10 201019 | 2       | 08            |                               | 2020-02-02 18:20:48 |                   |
| 会 账户管理 ~       | 5          | E 10 10 70 70 4 | 2       | 1.07          | ndp.//www.dminories.neo/mitp/ | 2020-03-09 18,39,48 |                   |
| 会商城管理 ~        |            |                 |         |               | inars                         |                     |                   |

轮播图列表截图

#### 添加轮播图截图

| 扁輪    |     | × |
|-------|-----|---|
| * 名称: |     |   |
| * 排序: |     |   |
| 分类:   | 请选择 |   |
| 图片:   |     |   |
|       | +   |   |
| 跳转路径: |     |   |
|       | 保存  |   |

#### 查看轮播图截图

| 查看                      |          |  |
|-------------------------|----------|--|
| <ul> <li>名称:</li> </ul> | 用就且可能推进1 |  |
| <ul> <li>排序:</li> </ul> |          |  |
| 分类:                     | 商城       |  |
| 图片:                     |          |  |
|                         |          |  |
|                         |          |  |
| 跳转路径:                   |          |  |

选择具体的轮播图,点击后方的"编辑",即可编辑该轮播图的名称、排序、分类、图片、跳转路径。

#### 编辑轮播图截图

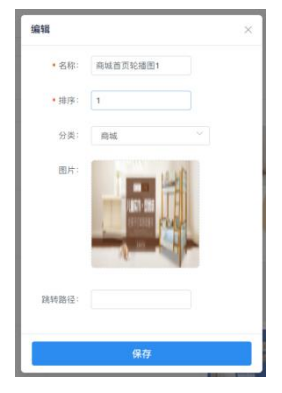

#### 2.7 品牌管理

该模块可对品牌进行查看、添加、修改、删除操作。 点击上方的"添加"按钮,输入品牌名称、排序,点击保存按钮,即可添加该品牌。选择具 体的品牌,点击后方的查看,即可查看该品牌的详情。

|                                                |       |              |       | 品牌列     | 表截图           |    |                     |                |
|------------------------------------------------|-------|--------------|-------|---------|---------------|----|---------------------|----------------|
| <ul> <li>① 权限管理 ~</li> <li>② 平台管理 ~</li> </ul> | 品牌列表  |              |       |         |               |    |                     |                |
| 资讯管理                                           | 名称: 周 | 据名称查询        | ्र के | ŋ       |               |    |                     |                |
| 辅料管理                                           | + 添加  |              |       |         |               |    |                     |                |
| SEO管理                                          | 序号    | 品牌名称         | 排序    | 图片      | 链接            | 状态 | 上传时间                | 操作             |
| 静态化设置                                          |       | 20/-+ 02 100 |       |         |               |    | 2020 02 27 42 20 44 |                |
| 效果图管理                                          | ,     | 31)13LOO,94  |       | 2       | www.baldu.com |    | 2020-02-27 12.38.41 |                |
| 轮播图管理                                          |       |              |       |         |               |    |                     |                |
| 品牌管理                                           | 2     | 品牌3          | 3     | 1       | http://sssss  |    | 2020-01-15 15:38:40 | ◎ 査看 ℓ 編編 白 删除 |
| 线下门店管理                                         |       |              |       | Start B |               |    |                     |                |

添加品牌截图

| 编辑品牌               |       | × |
|--------------------|-------|---|
| *品牌名称:             | 请输入名称 |   |
| <mark>* 排序:</mark> | 请输入排序 |   |
| 图片:                | 选择图片  |   |
| 链接:                | 请输入链接 |   |
| 效果图预览:             |       |   |
|                    | +     |   |
|                    |       |   |
|                    |       |   |
|                    |       |   |

#### 查看品牌截图

| 新增合作品牌 | 2                 | × |
|--------|-------------------|---|
| 品牌名称:  | 测试品牌              |   |
| 排序:    |                   |   |
| 链接:    | www.baidu.com     |   |
| 效果图预览: |                   |   |
|        | IIID/WITH250/0011 |   |

选择具体的品牌,点击后方的"编辑",即可编辑该品牌的名称、排序、图片、链接。

| 编辑品牌   |               | × |
|--------|---------------|---|
| ∗品牌名称: | 测试品牌          |   |
| *排序:   | 1             |   |
| 图片:    | 选择图片          |   |
| 链接:    | www.baidu.com |   |
| 效果图预览: |               |   |
|        | 保存            |   |

编辑品牌截图

#### 2.8 线下门店管理

该模块可对线下门店进行查看、添加、修改、删除操作。 点击上方的"发布门店"按钮,输入门店名称、门店副标题、门店缩略图等信息,点击保存 按钮,即可添加该线下门店。

 • Frider
 • Frider
 • Frider
 • Frider
 • Frider
 • Frider
 • Frider
 • Frider
 • Frider
 • Frider
 • Frider
 • Frider
 • Frider
 • Frider
 • Frider
 • Frider
 • Frider
 • Frider
 • Frider
 • Frider
 • Frider
 • Frider
 • Frider
 • Frider
 • Frider
 • Frider
 • Frider
 • Frider
 • Frider
 • Frider
 • Frider
 • Frider
 • Frider
 • Frider
 • Frider
 • Frider
 • Frider
 • Frider
 • Frider
 • Frider
 • Frider
 • Frider
 • Frider
 • Frider
 • Frider
 • Frider
 • Frider
 • Frider
 • Frider
 • Frider
 • Frider
 • Frider
 • Frider
 • Frider
 • Frider
 • Frider
 • Frider
 • Frider
 • Frider
 • Frider
 • Frider
 • Frider
 • Frider
 • Frider
 • Frider
 • Frider
 • Frider
 • Frider
 • Frider
 • Frider
 • Frider
 • Frider
 • Frider
 • Frider
 • Frider
 • Frider
 • Frider
 • Frider

线下门店列表截图

#### 添加线下门店截图

|                        | HTTTRATE       |        | 编辑线下门店                           | ×       |                     |                |
|------------------------|----------------|--------|----------------------------------|---------|---------------------|----------------|
| M111218                |                | 0.88   | (1888)                           |         |                     |                |
| ROTH                   | + 8608         |        | 0.000                            |         |                     |                |
| 群岛化球菌                  | 18-11 Cl2/6-14 | CORNER | 1.100.00109.40                   | 801     | 100004              | 10.15          |
| 2.0.5270<br>10.0057270 |                |        | 电话:<br>SFOFUTT: LIEU·ICOR. pastr | A.4     | 2020-05-12 17-17:09 | + 24 2.05 5.00 |
|                        |                |        | SEO/EXE: IR MAASCOILESE          |         |                     |                |
| O ANTH -               |                |        |                                  | No.     | 2020-02-25 16:24:40 | ·              |
| @ KR22 ~               |                |        | 133484828                        | 1 a     | 2020-02-25 18:17:30 |                |
| • FORE -               | 4 10           |        |                                  | Paraner |                     |                |
| 0 mona ~               |                |        |                                  |         |                     |                |
| 0 8989 -               | × 7003         |        |                                  | Raenna. | 2020-02-25 16:12:56 | - 88 < 85 3.89 |
| © 0.0888 ~             |                |        | 选择金档                             |         |                     |                |

选择具体的线下门店,点击后方的"编辑",即可编辑该线下门店的相关信息,点击图片,可更换缩略图,点击选择图片,可上传新的详情图。

编辑线下门店截图

| · 平台繁旺 ·   |       |         |           |         | 0               |         |          |                     |                                       |
|------------|-------|---------|-----------|---------|-----------------|---------|----------|---------------------|---------------------------------------|
| 20.22      | METCI | 法农村政    |           | 编辑线下门   | ž (             | <       |          |                     |                                       |
| METHON     |       |         | 4.89      | ()RSR:  | 81              |         |          |                     |                                       |
| SEOTEN     |       | 8671a   |           |         |                 |         |          |                     |                                       |
| 和功化说服      | 75.4  | 732.6.9 | /30.8%4.0 | 门店副标题:  |                 |         | MIL      | 0004140             | 8.9                                   |
| 2.8.2972   |       |         |           | 电话:     |                 | -       |          |                     |                                       |
| 轮廓密带用      |       |         |           | SEO关键字: | 以道明?国公开, 255个?  | 29      | XXXXII.  | 2020-03-13 17:17:00 | ·                                     |
|            |       |         |           | SEOMI   | <b>原始入SEO描述</b> | 200     |          |                     |                                       |
| HITCH MIL  |       |         |           |         |                 | 10      | ARRA     | 2020-02-25 10:24:40 | - 88 C 88 S 88                        |
| O KREEL -  |       |         |           |         |                 |         |          |                     |                                       |
| Ø BREEZ -  | 3     |         |           | (1点線略面) |                 | e e     | 2.217.5. | 2020-02-25 18:17:30 |                                       |
| 0.0388 ~   |       |         |           |         |                 |         |          |                     |                                       |
| # 191938   |       |         |           |         |                 | K       |          |                     |                                       |
| 6 8/184 -  | e.    |         |           |         |                 | N - 1   | RECEIV   |                     | - IN CAN CAN                          |
| @ #MERE ~  |       |         |           | 当初状态:   | #E              | -       |          |                     |                                       |
| 0 2012     | 5     | HER     |           | 门房地址:   | 天津              | No.     | ARCAREA  | 2020-02-25 16:12:56 | · · · · · · · · · · · · · · · · · · · |
| @ (7#89) ~ |       |         |           |         | 选择坐标            | and the |          |                     |                                       |

#### 3.系统管理

#### 3.1 日志管理

该模块可对系统日志进行查看、删除操作。 用户可根据系统正常、异常,进行日志筛选。

|                 |          |       |       | ý    |     |      |                     |              |
|-----------------|----------|-------|-------|------|-----|------|---------------------|--------------|
|                 | 日志列表     |       |       |      |     |      |                     |              |
|                 | 请选择 ^    | Q. 查询 |       |      |     |      |                     |              |
| ③ 平台管理 ~        | 异常       |       |       |      |     |      |                     |              |
| 0 545 <b>50</b> | 正常       | 类型    | IP地址  | 请求方式 | 客户端 | 请求时间 | 创建时间                | 銀作           |
| W JOTELE O      | 65 III I | 正常    |       | 101  |     | 997  | 2020-03-03 09:28:07 | B\$\$        |
| 日志管理            | 01       | 正常    | 10    | C    |     | 761  | 2020-03-03 09:20:06 |              |
| 文件管理            | es       | 正常    | 1     | 100  |     | 744  | 2020-03-03 09:19:15 | 合 删除         |
| 字典管理            | e        | 正常    | 10    | 100  |     | 806  | 2020-03-03 09:18:44 | 自動除          |
| 参数管理            | 6        | 正常    | 10    | 100  |     | 794  | 2020-03-03 09:14:35 | <b>⊜ 859</b> |
| Quartz管理        | -        | 正常    | 10    |      | pig | 17   | 2020-03-03 04:54:44 | © ###        |
| 终端管理            | 5        | 正常    | 10.   |      | pig | 18   | 2020-03-03 04:54:32 | 自 删除         |
| 密钥管理            | 停改。      | 正常    | 10.24 |      | pig | 19   | 2020-03-03 04:53:47 | 自制除          |
| A Facebook      |          |       |       | 0    |     |      |                     |              |

日志列表截图

#### 3.2 字典管理

该模块可对字典进行查看、添加、修改、删除操作。 点击上方的"添加"按钮,输入类型、描述、字典类型,点击保存按钮,即可添加该字典。

| ₩ ###E#E |        |          |        |        |                     |                  |
|----------|--------|----------|--------|--------|---------------------|------------------|
| 日志管理     | + 添加   |          |        |        |                     |                  |
| 文件管理     | 类型     | 描述       | 字典类型   | 备注信息   | 创建时间                | 操作               |
| 字典管理     | L.     | B        | 3      |        | 2019-03-19 11:06:44 | 2.编辑 自 删除 11 字典项 |
| 参数管理     | 8      | だ        | 3      | 10.0   | 2019-03-19 11:09:44 | 之 编辑 自 删除 Ⅱ 字典项  |
| Quartz管理 | le     | 198      | 3      |        | 2019-03-19 11:09:44 | 2. 編編 自 删除 # 字典项 |
| 终端管理     |        | 定时,型     | 3      |        | 2019-03-19 11:22:21 | 么编辑 自删除 誹字典项     |
| 密钥管理     | 1000   | 定时。    态 | are to | -      | 2019-03-19 11:24:57 | と 编辑 自 删除 〓 字典項  |
| 令牌管理     | job_   | 定时任 状态   |        | 100.00 | 2019-03-19 11:26:15 | と 编辑 自 删除 詳 字典項  |
| 动态路由     | m      | 定时任何 行策略 | 100    | 100    | 2019-03-19 11:27:19 | と 编辑 自 删除 👪 字典项  |
| ● 系统监控 ~ | View C | 1001     | 1000   |        | 2019-03-27 13:44:06 | ∠ 编辑 自 删除 ■ 字典項  |
| а.<br>   | S      | ប        | 1000   | iJυ    | 2019-03-27 13:48:33 | 2、編編 自 勘除 ■ 字典項  |
|          | resp.  | 6        |        | a      | 2019-03-28 21:29:21 | 2、編編 白 删除 ■ 字典项  |

字典列表截图

添加字典截图

| * 类型:   | 请输入类型   |   |
|---------|---------|---|
| *描述:    | 请输入描述   |   |
| * 字典类型: | 请选择字典类型 | ~ |
| 备注信息:   | 请输入备注信息 | , |
|         |         |   |

选择具体的字典,点击后方的字典项,再点击新增,可添加字典项。

字典项管理截图

| 中项管 | 理        |     |     |      |    |      | ×       |
|-----|----------|-----|-----|------|----|------|---------|
| 十新增 |          |     |     |      |    |      |         |
| 序号  | 类型       | 数据值 | 标签名 | 描述   | 排序 | 备注信息 | 操作      |
| 1   | log_type | 9   | 异常  | 日志异常 | 1  |      | 么编辑 回删除 |
| 2   | log type | 0   | 正常  | 日志正常 | 0  |      | ∠编辑 自删除 |

新增字典项截图

| 关型:   | log_type | *数据值:           | 請输入 数据值  |
|-------|----------|-----------------|----------|
| *标签名: | 请输入 标签名  | *描述             | 请输入 描述   |
|       |          |                 |          |
| *排序:  |          | ^<br>↓          | 请输入 备注信息 |
| * 排序: |          | ∧<br>☆ 备注信息:    | 请输入 备注信息 |
| *排序   |          | へ<br>~<br>留注信息: | 请输入 备往信息 |
| * 排序: |          | ☆ 备注信息:         | 请输入 着注信息 |
| * 排序: |          | ↑<br>→          | 副论人 保住院居 |
| • 排序: |          | ☆ 循注氛息:         | 新始入,新注作品 |

选择具体的字典,点击后方的"编辑",即可编辑该字典的相关信息。

|--|

| 编辑字典                 |          | ×  |
|----------------------|----------|----|
| * 类型:                | log_type |    |
| *描述:                 | 日志类型     |    |
| <mark>*</mark> 字典类型: | 系统类      | ~  |
| 备注信息:                | 异常、正常    | li |
|                      | 保存       |    |

### 3.3 文件管理

该模块可对系统文件进行查看、下载、删除操作。 点击后方的下载,可下载选中的文件至电脑。

文件列表截图

| ⑦ 主控台      |      |        |         |      |        |       |                  |           |
|------------|------|--------|---------|------|--------|-------|------------------|-----------|
| 合 权限管理 🗸   | 文件管理 |        |         |      |        |       |                  |           |
| U UNABLE V | 空间   | 文件名    | 原文件名    | 文件类型 | 文件大小   | 上传人   | 创建时间             | 操作        |
| ② 平台管理 ~   | tia  | thum:  | le      | png  | 200304 | admin | 2020-02-28 18:04 | 上 下載 白 趣除 |
| ◎ 系統管理 ^   | 5    | 54a1 . | Ic      | png  | 200304 | admin | 2020-02-28 18:04 | 土下號 自己的   |
| 日志管理       | 5    | 2da48  | preser  | gqį  | 102846 | admin | 2020-02-28 01:45 | 土下載 自動除   |
| 文件管理       | в    | d4a284 | presi   | gqį  | 43314  | admin | 2020-02-28 01:45 | 土 下載 自 翻除 |
| 字典管理       | 8    | thumbr | presi   | ipg  | 94571  | admin | 2020-02-28 01:45 | 主下數自動除    |
| 参数管理       | v    | thumbr | presi   | gqį  | 65701  | admin | 2020-02-28 01:45 | 土 下载 白 劇除 |
| Quartz管理   | L    | thumbr | presi - | jpg  | 102846 | admin | 2020-02-28 01:45 | 生下號自動除    |

下载文件

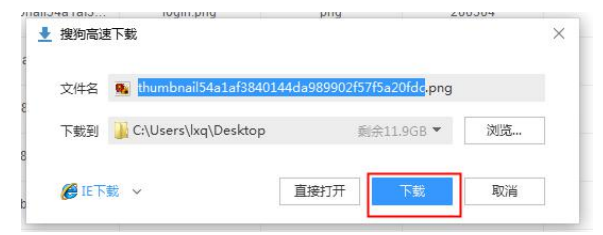

#### 4.申请管理

#### 4.1 申请管理

该模块可对客户申请进行查看、添加、修改、删除操作。 可支持申请手动导入,导入申请需先下载系统导入模板,具体导入步骤如下:

- 1. 点击下载模板,在模板里填写信息。
- 2. 点击导入申请-选择编辑好的模板文件。
- 3. 点击开始导入,显示导入成功后即可在申请列表中查看已导入的申请。

| ⑦ 主控台     |   | 客户中语表列表                               |                |       |               |         |           |              |       |          |             |         |    |       |        |       |                                       |
|-----------|---|---------------------------------------|----------------|-------|---------------|---------|-----------|--------------|-------|----------|-------------|---------|----|-------|--------|-------|---------------------------------------|
| ③ 权限管理    | × | MA: HENSER                            |                |       | 华机4           | : 8878. | (資料       |              |       | 客户發信: 把当 | (客户部信言)     |         |    |       |        |       |                                       |
| ◎ 平台管理    | ~ | 报名时间: 开始时间                            |                | 0 2   | 开始时间          |         | □ 量尺时     | A: (1101)    | 1     | . 2      | 开始时间        |         |    |       |        |       |                                       |
| O RANKE   | ~ | 提交申请时间: 开始                            | etin -         |       | 至 7716412     |         | 口 祭       | RIK: SI      | 510   | ¥        | 预约类型:       | 10.2.17 |    |       |        |       |                                       |
| @ \$65212 | ÷ | 開建状态:「旧たり」                            |                | ~ 肉芽  | <b>88:</b> 33 | A       | ~ 来       | #: (0.00.00) | 10.11 | 8        | P#1: 1      | 15.19   | Ψ. | 客户需求: | 10.214 | ×     |                                       |
| ③ 中语管理    | ^ | <u>् ह</u> म्म ्                      | <b>杜曼分配</b> 有层 | 9 22  | 分配工长          | 下载模板    | 特出申請      |              |       |          |             |         |    |       |        |       |                                       |
| © +384    |   | · · · · · · · · · · · · · · · · · · · | ROAL           | 11.14 | -             | -       | N. CALL   | -            |       | autorial | NUMBER OF   | ROWS    |    | BRTH  |        | 80088 | 11.7                                  |
| ⑦ 预照访管理   |   |                                       |                | 10-14 | 114.811       |         | a string  |              | ~~    |          | B. S. V. S. | W/ 404  |    | 844.0 | PERLEN | 12    | and a second                          |
| ■ 評价管理    | * |                                       | 1992263        | 天津市大  | 1             |         | 2020-04   | 2.7.11       |       | 10.244.2 | 848         |         |    |       | 8      |       | 100 編編 単加記典 分配工具<br>分配石橋 創時           |
| 账户管理      | × |                                       | 1992203        | 5.815 | 110           |         | .2020-04, | 免费附价         |       | 10.244.2 | 1.4.8       |         |    |       | 15     |       | · · · · · · · · · · · · · · · · · · · |
| () ANKI   | ~ |                                       |                |       |               |         |           |              |       |          |             |         |    |       |        |       |                                       |
| 〇 案例管理    | 4 |                                       | 1991234        | 天津市河  | 110           |         | 2020-04   | 免费报价         |       | 10.244.2 | 新申请         |         |    |       |        |       | 200 MM 11002 M2220<br>2000 MM         |

#### 客户申请列表截图

模板截图

| A   | В    | С    | D    | E  | F    | G    | Н    | I    | J    | K    | L  | M   | N   | 0  | P | Q | R  | 1 |
|-----|------|------|------|----|------|------|------|------|------|------|----|-----|-----|----|---|---|----|---|
| 1 A | 住房面积 | 客户电话 | 預约类型 | 来源 | ip地址 | 负责客服 | 客户需求 | 跟进状态 | 房屋状态 | 装修状态 | 省  | 市   | 区/县 | 小区 | 室 | 厅 | 阳台 |   |
| 2   |      |      |      |    |      |      |      |      |      |      |    |     |     |    |   |   |    |   |
| 选择具 | 【体的  | J申请  | ,点   | 击后 | 方的   | 编辑   | 按钮,  | 即可   | 编辑   | 申请的  | 的相 | 关信」 | 急。  |    |   |   |    |   |

#### 客户申请列表截图

| ② 主投台              | (株式本: 信法师)   | ~ 负責客服                                          | E: (E310 | ~ 床道    | 1: HERRI | 12 M | 8        | 户类型: 词  | 517  | *    | 客户需求: | 读选择  | *          |                                         |
|--------------------|--------------|-------------------------------------------------|----------|---------|----------|------|----------|---------|------|------|-------|------|------------|-----------------------------------------|
| ④ 収用管理 ~           | 4. 豊実 4. 単単分 | 27日間 9月1日 1日 1日 1日 1日 1日 1日 1日 1日 1日 1日 1日 1日 1 | 工长 下数模板  | 导出申请    |          |      |          |         |      |      |       |      |            |                                         |
| ◎ 平台管理 ~           | ④ 导入申请       |                                                 |          |         |          |      |          |         |      |      |       |      | Terrer 1   |                                         |
| 0 <b>5.61212</b> - | 80 80 800    | ER EN R                                         | 1221 A22 | 报名时间    | 8022     | 8.8  | 401512   | 周送状态    | 客户状态 | 介壳在服 | 里線工作  | 负责工长 | 哥严信息量<br>注 | M-M                                     |
| 0 KREP -           | 1992         | 103 天津市大 1                                      |          | 2020-04 | 8,550    |      | 10.244.2 | 31+31   |      |      |       | ж    |            | RE BRE BRE                              |
| (i) +id # ·        | 1992         | 263 X2855 11                                    | 10       | 2020-04 | 9.850    |      | 10.244.2 | ii + ii |      |      |       | 15   |            | 章者 编辑 <mark>建加记录</mark> 分配工作<br>分配工程 新闻 |
| ④ 申請管理             |              |                                                 |          |         |          |      |          |         |      |      |       |      |            |                                         |
| ⑥ 预回访管理            | 1991         | 234 天津市河 11                                     | 10       | 2020-04 | 先用拟价     |      | 10.244.2 | N+H     |      |      |       |      |            | SERE HD                                 |
| - 1940 MBR         | 1992         | 163 光速市南 22                                     | 22       | 2020-04 | 9,830    |      | 10.244.2 | N+3     | R.s. |      |       |      |            | ●● 単語 単加定単 分配工作<br>分配名称 単数              |

#### 编辑客户申请截图

| Ø 主控台               | -                                                                                             |
|---------------------|-----------------------------------------------------------------------------------------------|
| A remain            | 客//中山通来                                                                                       |
| UD OAMBNE -         | + 1886A                                                                                       |
| ◎ 平台管理 ~            | ・客户名称: ・客户名法: 19 客户指法: 図址入客户指法: 法告: 法选择 ・ 小区: 図址入公区会内の15                                      |
| 0 KR21 -            |                                                                                               |
| 0 KR20 -            | ABER- 1 *ARBR: 0207 * 070420 XRM17 ABER2 000F- 000F- 888                                      |
| And the second      | 「最高時間」:◎ 2025-04-27 15:18:28       第合業素:     法出目部の完成マ     副品状态:     新申请     ×     房屋户型面     + |
| (1) 中講管理 ^          |                                                                                               |
| <ul> <li></li></ul> | P型 1 変 1 行 1 正生用 末用: 10位に 1                                                                   |
| ⑦ 新田は管理             | 客户信息卷 - 网络人习行                                                                                 |
| ■ 評价管理 ~            | 11 <sup>-</sup>                                                                               |
| Anone               |                                                                                               |
| 0 8/-84             | 客户中语因通已是我列表                                                                                   |
| (i) ANKTH ~         | - 124 ·                                                                                       |
| ○ 案例管理 ~            |                                                                                               |
| A (7898)            | 99 8869 7/89/9 7/89/9 7/862 80/9/9 80/9                                                       |
| W LINE C            | PLDH RANGE                                                                                    |

选择具体的申请,点击后方的创建会员,即可为该申请修改、创建会员。

| 创建会员截图 |
|--------|
|--------|

| 创建会员    | ×    |
|---------|------|
| * 客户名称: |      |
| * 客户电话: | 199  |
| 密码:     |      |
|         | 取消保存 |

选择具体的申请,点击后方的增加记录,即可为该申请增加沟通记录。

增加记录截图

| * 客服姓名: | 请选择      | × | 是否量尺: | 请选择      | ~   |  |
|---------|----------|---|-------|----------|-----|--|
| * 沟通时间: | © 选择日期时间 |   | 量尺时间: | ③ 选择日期时间 |     |  |
| 回访时间:   | © 选择日期时间 |   | 是否到店: | 1833.14  | U I |  |
| 到店时间:   | © 选择日期时间 |   |       |          |     |  |
| 沟通备注:   | 请输入内容    |   |       |          |     |  |

选择具体的申请,点击后方的分配工长,点击增加工长按钮,选择工长姓名、量尺时间,点 击保存,显示成功,分配工长成功。分配工长时顾客预约的工长姓名会直接显示,客服只需 增加量尺时间即可。

分配工长截图

| 分配工长                  | ×     |
|-----------------------|-------|
| + 増加工长                |       |
| 姓名: 陈 ~               |       |
| 量尺时间:                 |       |
| · 2020-04-22 00:00:00 |       |
|                       | 取消 保存 |

选择具体的申请,点击后方的分配客服,选择负责客服,点击保存按钮,显示成功即可。

分配客服截图

| <sup>6</sup> 分配客 | 昏服   |     |    | ×  |
|------------------|------|-----|----|----|
| 负责               | 管客服: | 请选择 | ~  | ]  |
| 21               |      |     | 取消 | 保存 |

#### 4.2 预回访管理

该模块可对预回访申请进行查看、修改、删除操作。 点击系统查看,可显示最近预回访统计人数。用户可根据字段状态更改状态关闭还是开启。 预回访列表截图

| ⑦ 主控台      |   | 预回访列表            |      |            |          |            |         |     |           |           |        |                                 |
|------------|---|------------------|------|------------|----------|------------|---------|-----|-----------|-----------|--------|---------------------------------|
| ⑥ 权限管理     | ~ | 姓名: 根据经去面询       |      |            | 手机号:《    | 出历手机与查询    |         |     | 负责音服: 请选择 | F         | ÷      |                                 |
| ◎ 平台管理     | * | 报名时间: 开始时间       |      | 四 至 7      | F)的运行间   |            | 尺时间: 开始 |     | □ 至       | 开始时间      |        | 提醒状态:                           |
| ◎ 系統管理     | ~ | 请选择              | ~    |            |          |            |         |     |           |           |        |                                 |
| @ 系統监控     | • | 下次沟通时间: 开始       |      | 0 <u>¥</u> | 开始时间     |            | 预约类型:   | 请选择 | ×         | 来源: 43833 | 源查询    |                                 |
| 局 申請管理     | ~ | <b>客户类型:</b> 请选择 |      | × 9        | . 査询 (4) | 此最分配工长     | 系統提醒    | 导出  |           |           |        |                                 |
|            |   | 8户名称             | 客户电话 | 客户状态       | 40.05    | 下次沟道时间     | 预约类型    | *21 | ip吧址      | 负责客服      | 客户信息备注 | 授作                              |
| 申請管理       |   |                  | 1    | 天美家        |          | 2020-03-18 | 5       |     | 10        | admin     | 111    | 共活运程 查察 编辑 创建会员                 |
| © 19900128 | 1 |                  |      |            |          |            |         |     |           |           |        | 填加记录 分配工长 删除                    |
| ■ 评价管理     | * | i B              | 1    | 天美家        |          | 2020-03-18 | 958     |     | 10        |           | 12     | 於這線體 豐哥 病福 创建会员<br>增加记录 分配工长 删除 |
| 账户管理       | * |                  | 1    | 天美家        |          | 2020-02-27 | 38-9    |     |           |           | 111    | 美術課題 查費 编辑 创建会员<br>項加记录 分配工长 删除 |
| ③ 商城管理     | ~ |                  |      |            |          |            |         |     |           |           |        | 外闭焊板 查看 病情 的建全员                 |
| ◎ 案例管理     | ~ | sd               | 1    | 大東家        |          | 2020-02-21 | 705     | 1   | 192.      |           |        | 增加记录 分配工长 翻鈴                    |
| @ 订单管理     | ~ | 22               | 1    | 天美家        |          | 2020-01-25 | 预约      |     |           | admin     | 已经到店   | 关闭译程 查看 调调 创建全品<br>增加记录 分配工长 删除 |

预回访提醒截图

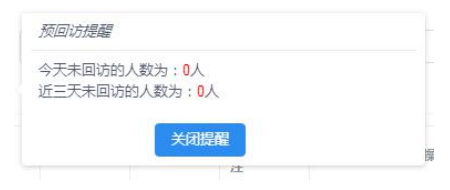

选择具体的预回访申请,点击后方的编辑按钮,即可编辑申请的相关信息。

| 姓名 | : 根据姓名查询  |                                                                                 |                                                          | 手机                                                                                                    | 号:根据手机                                       | 号查询                                                                                                    |                                |                                                                                                    | 负责客服:                                                                                                    | 请选择                                                                                                    | ~                                                                                                    |
|----|-----------|---------------------------------------------------------------------------------|----------------------------------------------------------|----------------------------------------------------------------------------------------------------|----------------------------------------------|----------------------------------------------------------------------------------------------------|--------------------------------|----------------------------------------------------------------------------------------------------|----------------------------------------------------------------------------------------------------|----------------------------------------------------------------------------------------------------|----------------------------------------------------------------------------------------------------|
| 报名 | 时间: Husti | 9                                                                               | 白至                                                       | 开始时间                                                                                                    |                                              | 日量                                                                                                    | 改时间: 刑                         | 的问问                                                                                                    | 8                                                                                                    | 至一开始时间                                                                                                    | 同 一 提醒状态                                                                                                    |
| 南  | 告择        | ~                                                                               |                                                          |                                                                                                    |                                              |                                                                                                    |                                |                                                                                                    |                                                                                                    |                                                                                                    |                                                                                                    |
| 下次 | 沟通时间:开始   | 的问                                                                              |                                                          | 至开始时                                                                                                    | 间                                            |                                                                                                    | 预约类型:                          | 请选择                                                                                                    | 0                                                                                                    | → 来源:                                                                                                    | 根据来源查询                                                                                                    |
| 客户 | 类型: 请选择   |                                                                                 | ~                                                        | Q 査询                                                                                                    | 9、批量分析                                       | IIK I                                                                                                    | 系統提醒                           | 导出                                                                                                    |                                                                                                    |                                                                                                    |                                                                                                    |
| 0  | 客户名称      | 客户电话                                                                            | 客户状态                                                     | 状态                                                                                                    | 下次沟道时间                                       | 預约类型                                                                                                    | 東源                             | iplitate                                                                                                    | 负责客服                                                                                                    | 客户信息备<br>注                                                                                                    | 操作                                                                                                    |
|    | 851       | 1                                                                               | 天美家                                                      |                                                                                                    | 2020-02                                      | 装                                                                                                    |                                |                                                                                                    |                                                                                                    | 111                                                                                                    | 关闭提醒 查看 编辑 创建会员<br>增加记录 分配工长 删除                                                                                                    |
| 0  | scl       | 15                                                                              | 天美家                                                      |                                                                                                    | 2020-02                                      | 免疫                                                                                                    | 1                              | 192                                                                                                    |                                                                                                    |                                                                                                    | 关闭提醒 查看 编辑 创建会员 增加记录 分配工长 删除                                                                                                    |
|    | ZZ        | 15                                                                              | 天美家                                                      |                                                                                                    | 2020-01                                      | <b>1</b> 73                                                                                                    |                                |                                                                                                    | admin                                                                                                    | 已经到店                                                                                                    | 关闭提醒查看编辑创建会员                                                                                                    |
|    |           | 报名时间: 开始时间<br>第选择<br>下次沟通时间: 开始<br>客户班型: 第选择<br>- 客户名称<br>- 時间<br>- scl<br>- zz | 报会封闻: 开始自同<br>報告期<br>下次均遇时间: 开始封闭<br>客户关型: 第选师       第2< | 撥名时间:     开始时间     □     至       撥名时间:     开始时间     □     至       第四月     开始时间     □     百       客户类型:     清流洋     ✓       客户类型:     清流洋     ✓       寄户类型:     清流洋     ✓       寄户类型:     清流洋     ✓       寄户类型:     清流洋     ✓       寄白     84     1     天樂家       sd     15     天樂家       zz     15     天殿家 | Ref (Ref Ref Ref Ref Ref Ref Ref Ref Ref Ref | Red Information     Red Information     Red Information | 振会封词: 开始时间 □ 至 开始时间 □ 更<br>新法师 | Ref (Ref Allow)     Ref (Ref Allow)     Ref (Ref Allow) | 現金封闭:     开始封闭     王     开始封闭     正     用化封闭     用       新告那        新告別      第       下次均透射间:     开始封闭        第        客户英型:     第             客户名称     客户根底             寄方名称     客户根底 <tr< td=""><td>振転     「「「「「」」」」」     「」」」     「」」」     「」」」     「」」」     「」」」     「」」」     「」」」」     「」」」」     「」」」」     「」」」」     「」」」」     「」」」」     「」」」」     「」」」」     「」」」」     「」」」」     「」」」」     「」」」」     「」」」」     「」」」」     「」」」」     「」」」」     「」」」」     「」」」」     「」」」」     「」」」」     「」」」」     「」」」」」     「」」」」」     「」」」」」     「」」」」」     「」」」」」」」」     「」」」」」」」」」」     「」」」」」」」」」」」     「」」」」」」」」」」」     「」」」」」」」」」」」」」」」」     「」」」」」」」」」」」」」」」」」」」」」     「」」」」」」」」」」」」」」」」」」」     「」」」」」」」」」」」」」」」」」」」」」」」」」」」」」」」」」」」」</td><td>現在は利用:       开始回封用       王       开始回封用       王       T       T       T       T       T       T       T       T       T       T       T       T       T       T       T       T       T       T       T       T       T       T       T       T       T       T       T       T       T       T       T       T       T       T       T       T       T</td></tr<> | 振転     「「「「「」」」」」     「」」」     「」」」     「」」」     「」」」     「」」」     「」」」     「」」」」     「」」」」     「」」」」     「」」」」     「」」」」     「」」」」     「」」」」     「」」」」     「」」」」     「」」」」     「」」」」     「」」」」     「」」」」     「」」」」     「」」」」     「」」」」     「」」」」     「」」」」     「」」」」     「」」」」     「」」」」     「」」」」」     「」」」」」     「」」」」」     「」」」」」     「」」」」」」」」     「」」」」」」」」」」     「」」」」」」」」」」」     「」」」」」」」」」」」     「」」」」」」」」」」」」」」」」     「」」」」」」」」」」」」」」」」」」」」」     「」」」」」」」」」」」」」」」」」」」     「」」」」」」」」」」」」」」」」」」」」」」」」」」」」」」」」」」」」 | 現在は利用:       开始回封用       王       开始回封用       王       T       T       T       T       T       T       T       T       T       T       T       T       T       T       T       T       T       T       T       T       T       T       T       T       T       T       T       T       T       T       T       T       T       T       T       T       T |

#### 预回访列表截图

编辑预回访申请截图

| @ 主控台                       | ~                                                                                                    |    |
|-----------------------------|----------------------------------------------------------------------------------------------------|----|
| @ 权用管理 ~                    | 高户申请表<br>★ 1000-05                                                                                                    |    |
| 0 5058                      |                                                                                                    |    |
|                             | ・第户名法: *客户名法: 186: 第户指法: 第户指法: 第月指法: 第月指法: 第月指法: 第月指法: 第月指: 第月: # 186: ● 小名: 第第八人名名 第三人名 # 18人人名名 # 19人人名名 # 19人人名名 # 19人人名名 # 19人人名名 # 19人人名名 # 19人人名名 # 19人人名 # 19人人名名 # 19人人名名 # 19人人名 # 19人人 # 19人人 # 19人人 |    |
| U ARTH V                    | 展羅證符: 0 负责客编: admin > 預約支型: 預約工长> 展量支型: 目33月 > (133月)                                                                                                    |    |
| @ ##1212 ~                  | 第名时间: ○ 2020-03-16 11.36.22 客户需求: 原出非常介需求 要进现后: 新申请 ✓                                                                                                    |    |
| ④ 申请管理 ^                    |                                                                                                    |    |
| @ 中调管理                      | 722 1 X 1 17 1 2218 R.B: pict;                                                                                                    |    |
| (d) MIRISHIM                | 客户性自备                                                                                                    |    |
| <ul> <li>并位管理 ~</li> </ul>  |                                                                                                    |    |
| © п.º.1011                  | <b>文</b> 戸の他の道の日本和英                                                                                                    |    |
| <ul> <li>выяна ~</li> </ul> | + 8.0                                                                                                    |    |
| ◎ 案例管理 ~                    |                                                                                                    |    |
| A                           | 74 8868 Natria Natria Natria 10010                                                                                                    | 10 |
| W LARK V                    | 1 admin 2020-03-19 12:56:57 111 2020-03-19 12:56:59 2                                                                                                    | 50 |
|                             | 分配工作                                                                                                    |    |
|                             | + 標版工社                                                                                                    |    |
|                             |                                                                                                    |    |

选择具体的预回访申请,点击后方的创建会员,即可为该申请修改、创建会员。

| 创建会员    |    | ×       |
|---------|----|---------|
| * 客户名称: |    |         |
| * 客户电话: | 1( |         |
| 密码:     |    |         |
|         |    | mxx /D+ |

创建会员截图

选择具体的预回访申请,点击后方的增加记录,即可为该申请增加沟通记录。

增加记录截图

| * 客服姓名: | 请选择      | 是否量尺: | 请选择      | ~ |  |
|---------|----------|-------|----------|---|--|
| * 沟通时间: | © 选择日期时间 | 量尺时间: | ③ 选择日期时间 |   |  |
| 回访时间:   | ⓒ 选择日期时间 | 是否到店: | 请选择      | ~ |  |
| 到店时间:   | ⑤ 选择日期时间 |       |          |   |  |
| 沟通备注:   | 请输入内容    |       |          |   |  |

选择具体的预回访申请,点击后方的分配工长,点击增加工长按钮,选择工长姓名、量尺时间,点击保存,显示成功,分配工长成功。

| 白羊       | 升始时间    |       | E 1    | <b>主</b> 尺时间: | 十姓时间)   |
|----------|---------|-------|--------|---------------|---------|
| 分配工      | ĸ       |       |        |               | ×       |
|          | ・増加工长   | ]     |        |               |         |
|          |         |       |        | 取消            | 保存      |
| 度白壯杰     | 奇主安記    | 据文献词  | 福州地田   | 車酒            | inlihti |
| 分配       | ΓĶ      |       | Hell 4 | 10 (AA) (3 -  | ×       |
|          | + 増加工长  |       |        |               |         |
| 姓名       | : 请选择   |       | ~      |               |         |
| 月星<br>月星 | 时间: 🕒 i | 海日期时间 |        |               |         |
| 天皇       |         |       |        | -             |         |
|          |         |       |        | 取消            | 保存      |

| 分配工   | 长截图 |
|-------|-----|
| // 10 |     |

#### 4.3 评价管理

该模块可对评价进行查看、审批、删除操作。 点击查看,查看评价详情。

评价列表截图

| ⑦ 主控台     |   | 评价表 | 列表      |           |       |             |                |          |              |       |                |
|-----------|---|-----|---------|-----------|-------|-------------|----------------|----------|--------------|-------|----------------|
| 农限管理      | ~ | 姓名  | : HR305 | 生名查询      | 手     | 机号: 请输入手机号。 |                | 负责工长: 请选 | <b>择工长 ×</b> | 评价类型: | 请选择评价类型        |
| 《 平台管理    | ~ | 评价  | 状态:     | 南选择评价状态   | ~ 星级: | 请选择显极       | ▼ Q 査询         |          |              |       |                |
| ③ 系统管理    | ~ |     |         | in Barris |       |             |                |          |              |       |                |
| @ 系统监控    |   |     | 1000    | Maria     | 壬卯    | 谨价米明        | 把你时间           | 新教       | T#           | 12:03 | 1944:          |
| 申请管理      | * |     | 1       | ALH       | 15    | 量尺评价        | 2020-02-29 19: | 待审核      | I.           | 5星    | ● 查看 2 审批 合 删除 |
| ■ 评价管理    | ~ |     | 2       |           | 15    | 量尺评价        | 2020-02-29 19: | 待审核      |              | 0星    | ◎ 查看 之 审批 自 删除 |
| ■ 评价管理    |   |     | 3       |           | 15    | 量尺评价        | 2020-02-29 12: | 待审核      |              | 5星    | ◎ 查看 《 审批 自 删除 |
| ■ 评价标签管   | 理 |     | 4       |           | 15    | 量尺评价        | 2020-02-28 23: | 已通过      |              | 5星    | ◆ 查春 合 删除      |
|           |   |     | 5       |           | 15    | 量尺评价        | 2020-02-28 23: | 待审核      |              | 0星    | ◎ 查看 之 审批 自 删除 |
| 0 \$\$76世 | Ť |     | 6       |           | 15    | 量尺评价        | 2020-02-28 22: | 待审核      |              | 5星    | ◎ 童春 之 审批 白 删除 |
| 3 商城管理    | ~ |     | 7       |           | 15    | 量尺评价        | 2020-02-28 22: | 待审核      |              | 5星    | ◎ 查看 之 审批 自 删除 |
| 3 案例管理    |   |     | 8       |           | 186   | 量尺评价        | 2020-02-28 22: | 待审核      | 1000         | 5星    | ◎ 査看 之 审批 白 删除 |
|           |   |     |         |           |       |             |                |          |              |       |                |

查看评价截图

| 查看评价表 |       | × |
|-------|-------|---|
| 会员姓名: |       |   |
| 手机:   |       |   |
| 工长姓名: |       |   |
| 提交时间: |       |   |
| 评价类型: |       |   |
| 评价状态: |       |   |
| 评价内容: | ***** |   |
|       |       |   |
|       |       | h |
|       | 关闭    |   |

选择具体的评价,点击后方的审批,为该评价进行审批。

| 评价审批  |             | × |
|-------|-------------|---|
| 会员姓名: |             |   |
| 手机:   |             |   |
| 工长姓名: |             |   |
| 提交时间: |             |   |
| 评价内容: | * * * * * 5 |   |
|       |             | 1 |
| 审批反馈: |             |   |
|       |             |   |

审批评价截图

#### 4.4 评价标签管理

该模块可对评价标签进行查看、添加、修改、删除操作。 点击上方的"添加"按钮,输入标签,点击保存按钮,即可添加该评价标签。

| ⑦ 主控台   |    |                            |          |                                  |
|---------|----|----------------------------|----------|----------------------------------|
| ⑦ 权限管理  | ~  | HTD/初金言理<br>请选择 V Q 查询     |          |                                  |
|         | ~  | · XE hot=20                |          |                                  |
| ③ 系统管理  | ÷  | + 204.01470/st2            | 标签类型     | 操作                               |
| @ 系统监控  | ~  | 1000                       | 2        | 之 编辑 創 删除                        |
| 由清管理    | ~  | 10 C                       | <b>B</b> | 之 編編 自 副除                        |
| ■ 评价管理  | ^  |                            | *        | 之 編編 自 副除                        |
| ■ 评价管理  |    |                            | *        | 2. 9948 日 1099<br>2. 9948 白 1099 |
| 📮 评价标签管 | 印建 | 6                          | #        | と 編編 白 勤除                        |
| 🗟 账户管理  | ~  | 9                          | A        | 之 編編 自 勤除                        |
| 俞城管理    | ~  | 共7条 上一页 1 下一页 10条/页 × 跳至 1 | 页        |                                  |

添加评价标签截图

| 编辑评价标签 | 麦   |   | × |
|--------|-----|---|---|
| *标签:   |     |   |   |
| 类型:    | 请选择 | ~ |   |
|        | 保存  |   |   |

选择具体的评价标签,点击后方的"编辑",即可编辑该评价标签的相关信息。

编辑评价标签截图

| *标签: | 工具携带齐全 |   |
|------|--------|---|
| 类型:  | 量尺评价   | ~ |

评价标签列表截图

#### 5.账户管理

#### 5.1 会员管理

该模块可对会员进行查看、添加、修改、删除操作。 点击新建会员按钮,输入客户名称、客户电话、密码,点击保存按钮,即可保存该会员。

| Ø 主控台                 | 用白利素                                              |             | Ŭ             |             |     |                                   |
|-----------------------|---------------------------------------------------|-------------|---------------|-------------|-----|-----------------------------------|
| ۵ <del>(2888)</del> ~ | HL- 798                                           |             |               |             |     |                                   |
| 0 7888 ~              | 蜂者: 信能入组名                                         | 手机号: 请输入手机号 | 会员ID: 请输入会员ID | 分配状态: 请选择   | v   |                                   |
| 0 KANN -              | 来源: 信告件                                           | ♥ 9. 重制     |               |             |     |                                   |
| 0 KRED ~              | <ul> <li>         ・         ・         ・</li></ul> | 出合员         |               |             |     |                                   |
| @ +### ~              | 15.6                                              | 9819        | 全共和           | 912165      | 8.8 | 18/7                              |
| ■ 研約管理 ~              |                                                   | 11          | 288           | 已分配         |     | 2. 28 2. 88 2. 8228 2. 833        |
| 0 BP22 ^              | 100                                               | 10          | 287           | 892         |     |                                   |
| () 2ATE               | 1.00                                              | 10          | 206           | 898         |     | 之 章菊 之 编辑 之 重要密码 之 删除             |
| @ 工长管理                |                                                   | 11          | 283           | 未分配         | 1.1 | 之 章菊 之 编辑 之 重要接码 之 肥除             |
| ④ 管理具管理               |                                                   | 10          | 262           | ESR         |     | 2. 28 2. 1818 2. 82219 2. 819     |
| (i) ALLER             | 1000                                              | и           | .279          | 東分配         |     |                                   |
| O 第例管理 ~              | 1.0                                               | 4           | 278           | Est         |     |                                   |
| @ 订单管理 ~              |                                                   |             | 276           | 東分配         |     | 2. 12 8 2. 16 10 2. 82 834 2. 838 |
|                       | ×                                                 |             | 275           | 69 <b>1</b> |     |                                   |
|                       | 8                                                 | 4           | 270           | 698         |     |                                   |

会员列表截图

新建会员截图

| 创建会员    |    | ×  |
|---------|----|----|
| * 客户名称: |    |    |
| * 客户电话: |    |    |
| 密码:     |    |    |
|         |    |    |
|         | 取消 | 保存 |

可支持会员手动导入,导入会员需先下载系统导入模板,具体导入步骤如下: 1.点击下载模板,在模板里填写信息。

2.点击导入会员-选择编辑好的模板文件。

3.点击开始导入,显示导入成功后即可在会员列表中查看已导入的会员。

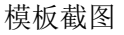

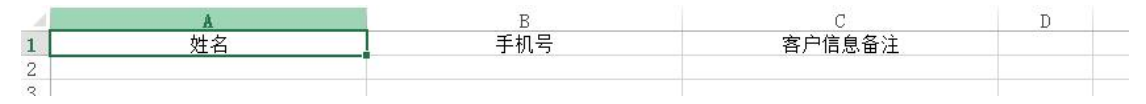

选择具体的会员,点击后方的编辑按钮,即可编辑会员的相关信息。点击重置密码,即可重 置为原始密码。

| ◎ 系統管理 | ~ | 姓名   | 手机号  | 会员ID | 分配状态 | 来源  | 提作                    |
|--------|---|------|------|------|------|-----|-----------------------|
| @ 系统监控 | ~ | 139. | 13!  | 161  |      |     | 2 査看 2 編編 2 重置密码 2 删除 |
| 申请管理   | ~ | poi  | 136  | 160  | 未分配  | .m  | と 査者 と 編編 と 重置密码 と 删除 |
| ■ 评价管理 | ~ | m    | 1368 | 159  | 未分配  | 100 | と 査者 と 編編 と 重置密码 と 删除 |
| ⑥ 账户管理 | ~ | 17   | 1393 | 155  |      |     | と 査者 と 編編 と 重置密码 と 删除 |
| 🗟 会员管理 |   |      | 1    | 154  |      |     | と 査者 と 編編 と 重置密码 と 删除 |

会员列表截图

编辑会员截图

#### 5.2 工长管理

该模块可对工长进行查看、添加、修改、删除操作。 点击新建工长按钮,输入姓名、手机号,点击保存按钮,即可保存该工长。

| 工长列表截图 |
|--------|
|--------|

| ② 主控台       |      |         |      |        |          |          |         |        |      |             |           |       |          |          |      |        |                       |
|-------------|------|---------|------|--------|----------|----------|---------|--------|------|-------------|-----------|-------|----------|----------|------|--------|-----------------------|
| ⑥ 权用管理      | ~    | 用尸列表    |      |        |          |          |         |        |      |             |           |       |          |          |      |        |                       |
| 0 2492      |      | 姓名: 话馆/ | M8   | 4      | 手机号:「油油) | (FEQ     | 审核状态    | 103519 |      | ~           | 选择城市:     | 请选择 + |          |          |      |        |                       |
| C TORM      |      | 星级:     | 丽    |        | 屋 兰单好评   | F度: 至    |         | 96     | 预约数: |             | 麗         |       |          |          |      |        |                       |
| © 54.222    | *    | 量尺減意度:  |      | 至      | % 6      | 目建工地数:   | 至       |        | IK#  | (1):510     |           | ÷     |          |          |      |        |                       |
| @ KRER      | *    | 评价数:    |      | u .    | 三年数:     | 至        |         | 重用时间   |      | 开始日期        | 2 1       | 1水日期  |          |          |      |        |                       |
| (i) +intere |      | の重調     |      |        |          |          |         |        |      |             |           |       |          |          |      |        |                       |
| ■ 开放管理      | ų.   | + 1681  | 8    |        |          | M.M.     | 10.00   | 10.00  |      |             | -         | 7.00  | 8810-80  | 10.01.00 |      | 72.000 | 11.0                  |
|             |      | 707-51  | 10.0 | 4.01.0 | 0.0      | -        | 12.9.11 | 2.4    |      | II. WATTING | Brunning. | 2.438 | 2007-200 | AT DE MA | 2.44 | Tican  |                       |
| ⑥ 账户管理      | ^    | 1351    |      | 13     | 6.83     | 查看很单城市   |         | 0      |      | 100%        | 100%      | 2     |          |          |      | UN.    | と 宣義 之 始頃 二重置世码 二 動除  |
|             | u.   | 1500    |      | 150    | 已通过      | 重要接单城市   |         | 5      |      | 100%        | 100.0%    | 3     |          |          |      | 0.88   |                       |
| 6 IKW       | u.   | 1310    | 100  | 121    | 0.81     | 重着接单城市   |         | 5      |      | 100%        | 100.0%    | 4     |          | 1        |      | 08     |                       |
| @ 業理員       | 1212 | 177     | -    | 171    | Patr     | ****     |         | 5      |      | 100%        | 100%      | 2     | 1        |          |      | 0.8    |                       |
| <b></b>     | •    |         |      |        |          | ABATAT   |         |        |      |             |           |       |          |          |      |        |                       |
| 0 2000      |      | 131     | 1    | 131    | 已通过      | 堂看挂单城市   |         | 5      |      | 100%        | 100%      | 3     |          |          |      | 0.98   | 人 整備 之 编辑 之 重要密码 之 整時 |
|             |      | 185     |      | 185    | 0.001    | 查看该单城市   |         | 5      |      | 100%        | 100%      | 3     |          |          |      | 0.98   |                       |
| 0 17#8#     | ~    | INR A   | -    | 14     | nair     | WEIGHNER |         |        |      | 100%        | 100%      |       |          |          |      | 0.8    |                       |

#### 新建工长截图

| ① 主幹台     |                            |                                      |                                 |
|-----------|----------------------------|--------------------------------------|---------------------------------|
| @ #####   | 用户列表                       | 编辑工长                                 |                                 |
| 0 7688    | HA: WWARE                  | 188 188 · F64 F64 88 88              |                                 |
| 0 KR181 - | ##: #<br>#C###             | 个人删片                                 |                                 |
| 0 san -   | H08: 2                     | +                                    |                                 |
| 0 +888 -  | <ul> <li>● 新聞工作</li> </ul> | 14頁 第第人用意 工業等級 漂流振客員 マ 从金封局 从金封局 年   |                                 |
| • SUER -  | R/4 22 9                   | 工长周介                                 | 2488 849                        |
| 0 m/mm ~  | 1351 218 11                | 9200                                 | NH 2. 216 2. 104 2. 2221 2. 233 |
| 0 0.000   | 110 110 11                 | 1t(0)                                | 108 2.008 2.008 2.008 2.000     |
| @ IK##    | 120 BUSH 12                | ●従金 道法评保证金 → 整括整体 型洋市市 有 数以至中数 型以至中数 | 08 2 26 2 88 2 8288 2 80        |
| ④ 管理系管理   | 177( <u>1111)</u> #.X.# 11 | <b>整版水电</b> 水电集团 弊                   | 04 2.05 2.05 2.000 2.000        |
| 0 R42H ~  | 13111 161219 13            | 身份证正面描片 身份证反面描片                      |                                 |
| O #912H ~ | 1042 X 102 10              | + +                                  |                                 |
| @ IT### ~ | 10.000 10.000 10           | 其他资料 高石文布                            |                                 |
|           | 13 8.8.2 13                | 用能上代ppppg定代。 II不能过500kb              |                                 |
|           | 142                        | 接半区域 请选择 *                           |                                 |

选择具体的工长,点击后方的编辑按钮,即可编辑工长的相关信息。点击重置密码,即可重置为原始密码。

编辑工长截图

| @ ±1218                    |                             |                                                                                   |                              |
|----------------------------|-----------------------------|-----------------------------------------------------------------------------------|------------------------------|
| 6) (CR1212 -               | 用户列表                        | MMIII ×                                                                           |                              |
| 0 =688 -                   | MR: WMANE.                  | · 姓名 李祥 · 平松号 126H 图码 图码                                                          |                              |
| о кени -                   | BRARE: 2                    | 用户名 135 个人照片                                                                      |                              |
| 0 жели -                   | Webst .                     |                                                                                   |                              |
| () 中國管理 ~                  | 4.88                        | 編素 山东 工长等級 白根 、 从止対詞 17 年                                                         |                              |
| ■ 目前世祖 ~                   | R*8 105 F                   | 工长简介 本人从李芸想17年,本人对袁禄石工种都带来熟悉,凭借合理的绘算报台。横良的施工工艺,本着一切以客户满意的思想,横盐水稀的心 <sup>+44</sup> | 2498 85                      |
| 0 8/*## ~                  | 13536262629 816 13          | 成为包围为1                                                                            | 08 2.28 2.88 2.8285 2.80     |
| © RATH                     | 19002293046 (818 19         | 工长印象 6208                                                                         | 108 2 208 2 508 2 8220 2 500 |
| () INNE                    | 13162230791 <u>10756</u> 13 | 保证金 有 ッ 信后整体 2 年 就以至单数 8                                                          |                              |
| ③ 管理系管理                    | 17702204304 2010            | 保证金金額         10000         售后水电         5         年         至半数         Q 直着面的人  |                              |
| <ol> <li>商城管理 ~</li> </ol> | 13110120000 802/6 13        | 型级评分 5 預約数 Q 費券税的人 工地数 2                                                          | 118 2 28 2 88 2 8888 2 88    |
| ○ 第門管理 ~                   | 180327902314 <u>HMM</u> 10  | 评价数 量尺满意度 100% 当单好评度 100%                                                         |                              |
| 0 0488 -                   | 15422309128 (6.9.3)         | 摄单区域 天津市天津市和平区 ×                                                                  |                              |
|                            | 13/020/9314 M.O.E 13        | 天津市天津市河長区 × 創建<br>天津市天津市河西区 × 創建                                                  | 08 2 28 2 86 2 8228 2 88     |
|                            | 15122005815 IRE 11          | 天津市天津市街开信 × 團團                                                                    |                              |

#### 

#### 5.3 管理员管理

该模块可对管理员(客服)进行查看、添加、修改、删除操作。 点击添加用户按钮,输入登录名、姓名、密码等信息,点击保存按钮,即可保存该管理员。

| ◎ 主股台          |                                                                                                    |             |              |     |                          |
|----------------|----------------------------------------------------------------------------------------------------|-------------|--------------|-----|--------------------------|
| A 20000        | 用户列表                                                                                                    |             |              |     |                          |
| 0              | 姓名: 国输入地名                                                                                                    | 用户名: 国际入用户名 | (888 × 10.88 |     |                          |
| 0 THERE .      | 中 导入客版                                                                                                    | -           |              |     |                          |
| 0 KR194 ~      | + 添加用户 今 下数模板                                                                                                    |             |              |     |                          |
| @ KR222 ~      | 819                                                                                                    | +6.9        | 是否禁用         | 88  | jan .                    |
| ④ 中請管理 ~       | 9                                                                                                    |             |              | 1 m | 2 単項 2 単直接時 2 単時         |
| ■ 评价管理 ~       | 100                                                                                                    |             |              |     | 之 論稿 之 重要担何 之 删除         |
| ⑥ 账户管理 ^       | 100                                                                                                    |             |              |     | 2. INTR 2. MITERS 2. MIT |
| (i) 25522      | 100                                                                                                    |             |              | 4   | 2. MH 2. 22225 2. 2011   |
| @ 工长管理         | 12                                                                                                    |             |              | 12  | 2. NH 2. 8289 2. 833     |
| (i) 1248, 1248 | and the second second s |             |              |     | 2 898 2 8289 2 800       |
| 合 高城管理 ~       |                                                                                                    | 136.        |              |     | 2. 新福 2. 東京銀行 2. 新聞      |

管理员列表截图

新建管理员截图

| 编辑用户  | >     | ¢, |
|-------|-------|----|
| 个人照片  | +     |    |
| * 登录名 | 현录名   |    |
| 密码    | 密码    |    |
| * 姓名  | 姓名    |    |
| * 手机号 | 手机号   |    |
| *选择角色 | 请选择 ン |    |
| 是否禁用  |       |    |
|       | 保存    |    |

可支持管理员手动导入,导入管理员需先下载系统导入模板,具体导入步骤如下: 1.点击下载模板,在模板里填写信息。

2.点击导入客服-选择编辑好的模板文件。

3.点击开始导入,显示导入成功后即可在管理员列表中查看已导入的管理员。

模板截图

| 14 | A  | В   | С  | D |
|----|----|-----|----|---|
| 1  | 姓名 | 手机号 | 角色 |   |
| 2  |    |     |    |   |
| 3  |    |     |    |   |

选择具体的管理员,点击后方的编辑按钮,即可编辑管理员的相关信息。点击重置密码,即 可重置为原始密码。

#### 管理员列表截图

| ② 主控台      | 用户利表                                                       |      |      |                    |                         |  |  |  |  |  |
|------------|------------------------------------------------------------|------|------|--------------------|-------------------------|--|--|--|--|--|
| @ 积限管理 ~   | 101 7744                                                   |      |      |                    |                         |  |  |  |  |  |
| ◎ 平台管理 ~   | 姓名: 语输入姓名                                                  |      |      |                    |                         |  |  |  |  |  |
| 0 SARRE -  | <ul> <li>◆ 与入客服</li> <li>+ 添加用户</li> <li>◆ 下载模板</li> </ul> |      |      |                    |                         |  |  |  |  |  |
| @ KM212 ~  | 16                                                         | +6.9 | 建亚黎州 | 88                 | 8/5                     |  |  |  |  |  |
| @ +### ~   | 100                                                        |      |      |                    | 《 编辑 · 重双语码 《 删除        |  |  |  |  |  |
| ■ 评价管理 ~   | *                                                          |      |      |                    | 之 編編 之 重変密码 之 肥助        |  |  |  |  |  |
| 0 B/1212 - |                                                            |      |      |                    | 之 编辑 之 重复密码 之 振动        |  |  |  |  |  |
| @ 会员管理     | 2011                                                       |      |      |                    | 之 编辑 之 重要密码 之 删除        |  |  |  |  |  |
| ⑥ 工长管理     |                                                            |      |      | 100 million (1990) | 之 時間 之 単数世時 之 単物        |  |  |  |  |  |
| © 244.24   | 285                                                        |      |      | 1000               | <b>人 编辑 之 重赏夜码 之 删除</b> |  |  |  |  |  |

#### 编辑管理员截图

| 编辑用户  |        | × |
|-------|--------|---|
| 个人照片  | +      |   |
| * 登录名 | zh     |   |
| 密码    | 密码     |   |
| *姓名   | 4      |   |
| • 手机号 | 26     |   |
| *选择角色 | 11日日 ● |   |
| 是否禁用  |        |   |
|       | 保存     |   |

#### 6.商城管理

#### 6.1 商品管理

该模块可对商品进行查看、添加、修改、删除操作。 点击上方的"添加"按钮,输入商品相关信息,点击保存按钮,即可添加该商品。点击下方 的编辑规格,即可编辑该商品的规格。

#### 商品列表截图

| @ KREP ~                     | 88.58     | 98       |           | 2.0        | ·) (seas | ~)(s | (近台车 · | ( xess              | <ul> <li>入任府家</li> </ul> |      | 9、重例          |
|------------------------------|-----------|----------|-----------|------------|----------|------|--------|---------------------|--------------------------|------|---------------|
| <ul><li>(i) 申請管理 ~</li></ul> | 9、蒲空选项    | + 16.00  |           |            |          |      |        |                     |                          |      |               |
| = ifetate ~                  | 8459      | 展介       | 用氟分类      | 星示举位       | 11.0     | 运费类型 | 所属立库   | 2022/01             | <b>查答派有</b>              | 4583 | 80            |
| ◎ 悪尸管理 ~                     | lerter o. |          | 100       | ÷          | 0        |      | RF 16  | 2020-04-27 15:18:18 |                          |      | 2,898 2,899   |
| ① 商城管理 ^                     | Ref.      | 电代北(     | 400       | ÷          | 0        |      |        | 2020-04-27 15:16:20 |                          |      | 4.00 0.000    |
| A 8299                       | R/C       | 电代北      | -         | ÷          | 0        |      |        | 2020-04-27 15:14:42 |                          |      | 2.888 0.809   |
| U Pear 11-2                  | 现代        | 12/LE    |           | ÷          | 0        |      |        | 2020-04-27 15:12:58 |                          |      | 2 1818 2 819  |
| ④ 分类管理                       | Φg        | 中式家      |           | <b>†</b>   | 0        |      |        | 2020-04-27 15:09:19 |                          |      | 4. MIL 11 MIL |
| 0 仓库管理                       | 现代        | 现代北      |           | ÷          | 0        |      |        | 2020-04-27 15:06:47 |                          |      | 2.898 0.899   |
| ③ 优惠券管理                      | 101       | 87.2     |           | <b>^</b>   | 0        |      |        | 2020-04-27 15:03:34 |                          |      | 4.84 0.88     |
| ③ 品牌管理                       | 10        | 现代北      |           | +          | 0        |      |        | 2020-04-27 15:01:46 |                          |      | 4.818 0.819   |
| ③ 规格管理                       | 10.1      | 现代北      |           | Ŷ          | 0        |      | R7     | 2020-04-27 14:58:37 |                          |      | 2. MN 8. MH   |
| ③ 留言管理                       | 現代        | . TER2 . |           | Ŷ          | 0        |      | 87     | 2020-04-27 14:55:08 |                          |      | 4.888.0.809   |
| ③ 运费管理                       | 共764条 上一回 | 1 2 3    | 77 下一页 10 | 条/页 > 跳至 1 | π        |      |        |                     |                          |      |               |

添加商品截图

| 规格参数:                                                                                                    |
|----------------------------------------------------------------------------------------------------|
| ma ← → B I y 図 ma x x & 参 竜 図・ 低胞 8・ \$v, 臣・王・図 3 金・ぞ・江・ 即2238 ▼ 201 ▼ 201 ▼ 101 ▼ 101 ▼ 201 1 亜圖 等 注 亜圖 等 注 重 0 2 2 6 6 8 8 8 9                                                                                                    |
|                                                                                                    |
|                                                                                                    |
|                                                                                                    |
|                                                                                                    |
|                                                                                                    |
| 元義期後 body / \$ > b fr 回航日10歳0-10-10月 1000-10-173。                                                                                                    |
| 国务保健                                                                                                    |
| ★ ← → B I U 回 ≪ × × 参 ★ 国・ 低 動 点・ ◆, 臣・臣・固 D 点・ぞ・注・ B E 2 法 ▼ B E 2 法 ▼ 2 # ▼ 7 # ▼ 1 I 4 臣臣臣臣臣 私 4 5 8 2 正 田 田 臣 目 ●                                                                                                    |
| 今日は40~1000~1000~10~10~10~10~10~10~10~10~10~1                                                                                                    |
|                                                                                                    |
|                                                                                                    |
|                                                                                                    |
|                                                                                                    |
|                                                                                                    |
| 元義政化 当前に強んが今年1日2日の3000分年7月<br>1日日日の30分年7月1日日日の30分年7月1日日日の30分年7月1日日日の30分年7月1日日日の30分年7月1日日日の30分年7月1日日日の30分年7月1日日日の30分年7月1日日日の30分年7月1日日日の30分年7月1日日日の30分年7月1日日日の30分年7月1日日日の30分年7月1日日日の30分年7月1日日日の30分年7月1日日日の30分年7月1日日日の30分年7月1日日日の30分年7月1日日日の30分年7月1日日日の30分年7月1日日日の30分年7月1日日日日の30分年7月1日日日日の30分年7月1日日日日の30分年7月1日日日日の30分年7月1日日日日の30分年7月1日日日日日日日日日日日日日日日日日日日日日日日日日日日日日日日日日日日日 |
|                                                                                                    |
|                                                                                                    |

#### 编辑规格截图

| 0    | 系统监控 ~                       | 规格管理        |                |     |       |     |    |    |    |    |                   |        |     |
|------|------------------------------|-------------|----------------|-----|-------|-----|----|----|----|----|-------------------|--------|-----|
| ۲    | 申请管理 ~                       | TRAINING .  | 1              |     |       |     |    |    |    |    |                   |        |     |
| -    | 评价管理 ~                       | ANDEXCH     |                |     |       |     |    |    |    |    |                   |        |     |
| ֎    | 账户管理 ~                       | ppr水管型 Z    | Φ20*2.8 🛃 Φ25* | Φ25 |       |     |    |    |    |    |                   |        |     |
| ۲    | 商城管理 へ                       |             |                |     |       |     |    |    |    |    |                   |        |     |
|      | <ul> <li>(1) 商品管理</li> </ul> | ppr水管型号     | 商品贸易名称         | 库存  | 优惠价   | 原伯納 | Rt | 型号 | 編号 | 单位 | 双格封谐图             | 放格详情图片 | 体积  |
|      | ⑦ 分类管理                       |             |                |     |       |     |    |    |    |    | <b>*</b> 16.52.59 |        |     |
|      | ○ 仓库管理                       |             |                |     |       |     |    |    |    |    |                   |        |     |
| ł.   | 🗟 优惠券管理                      | Φ25*3.5     | 伟星冷热水管         | 100 | 14.79 | 15  |    |    |    | *  |                   | +      | 0.0 |
|      | 品牌管理                         |             |                |     |       |     |    |    |    |    |                   |        |     |
| - 12 | 🗟 规格管理                       |             |                |     |       |     |    |    |    |    | *****             |        |     |
| 6    | 🕀 留言管理                       |             |                |     |       |     |    |    |    |    |                   |        |     |
| 11   | ❻ 這费管理                       | Ф20*2.8     | 伟星冷热水管         | 100 | 9.88  | 10  |    |    |    | *  |                   | +      | 0.0 |
|      | ◎ 書餐管理                       |             |                |     |       |     |    |    |    |    | George            |        |     |
|      | <b>金 國際管理</b>                | Concerns of |                |     |       |     |    |    |    |    |                   |        |     |
| 0    | 案例管理 ~                       | 保存规格        |                |     |       |     |    |    |    |    |                   |        |     |
| ଚ    | 订单管理 ~                       |             |                |     |       |     |    |    |    |    |                   |        |     |

选择具体的商品,点击后方的"编辑",即可编辑该商品的相关信息。(只有下架的商品才可编辑)

编辑商品截图

| @ KREP ~    | 508X                                                                                                    |
|-------------|----------------------------------------------------------------------------------------------------|
| ⓓ 中滿世理 ~    | Min 19                                                                                                  |
| ■ 評价管理 ~    | · • • • • • • • • • • • • • • • • • • •                                                                 |
| @ #####     | * 変形地点 2 ・ * 発品均介 保利 第1 19200                                                                           |
| A artem .   | - 烏島園片                                                                                                  |
| U NAEN A    |                                                                                                    |
| 0 9489      |                                                                                                    |
| ③ 分発管理      |                                                                                                    |
| O UARIE     |                                                                                                    |
| 0 (18929    | 商品评估                                                                                                    |
| ③ 品牌管理      | m 4 → B I U U m x x & 参 ● 国・4 截 A ◆ 4 = E + I ① 為 + 平 II + BIXEI + BR + BR + BR + BR + BR + BR + BR + B |
| ⑥ 聚格管理      | BCBG rease BODSEESAA 4YEESSEESAA BABADA                                                                 |
| @ 解放管理      |                                                                                                    |
| ⑥ 运费管理      |                                                                                                    |
| 0 8521      |                                                                                                    |
| @ 2399.9718 |                                                                                                    |
| ◎ 東例管理 ~    |                                                                                                    |
| ① 订单管理 ~    | 74#848 bedy-p-ing 0002102/14948 000140-0004                                                             |
|             | 10 LL 0-10-                                                                                             |

#### 6.2 分类管理

该模块可对商品分类进行查看、添加、修改、删除操作。 点击"添加"按钮,输入名称、排序,点击保存按钮,即可保存该商品分类。上方按钮添加 的是一级分类,下面文字后添加的是下级分类。

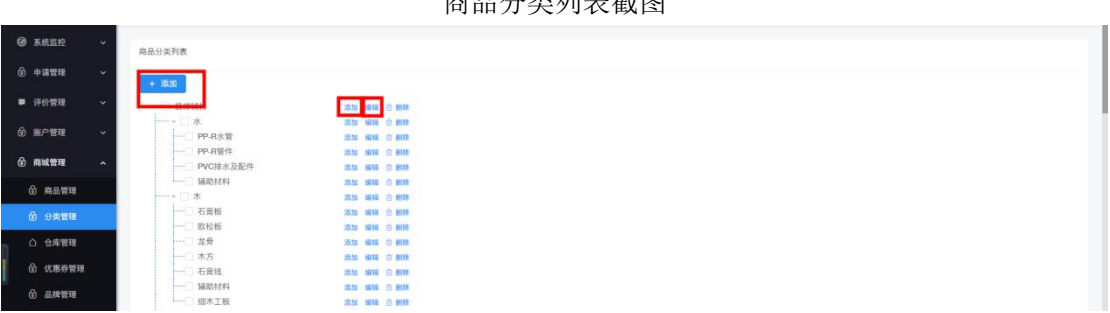

#### 商品分类列表截图

#### 新建商品分类截图

| 编辑商品分类 | l  | × |
|--------|----|---|
| * 名称:  |    |   |
| *排序:   | 0  |   |
| 图片:    | +  |   |
|        | 保存 |   |

— 34 —

选择具体的商品分类,点击后方的编辑按钮,即可编辑商品分类的名称、排序、图片。

| 编辑商品分类 | te de la construcción de la construcción de la construcción de la construcción de la construcción de la constru | × |
|--------|----------------------------------------------------------------------------------------------------|---|
| * 名称:  | 装修辅材                                                                                                    |   |
| *排序:   | 0                                                                                                    |   |
| 图片:    | 1                                                                                                    |   |
|        | +                                                                                                    |   |
|        |                                                                                                    |   |
|        | 保存                                                                                                    |   |

编辑商品分类截图

#### 6.3 仓库管理

该模块可对仓库进行查看、添加、修改、删除操作。 点击"添加发货地点"按钮,输入仓库的相关信息,点击保存按钮,即可保存该仓库。

仓库列表截图

| @ <b>K</b> tt | 510<br>1     | ×.         | 258    | e.       |            |       |      |     |       |       |    |        |                     |                  |
|---------------|--------------|------------|--------|----------|------------|-------|------|-----|-------|-------|----|--------|---------------------|------------------|
| @ +#          | <b>19</b> 78 | ~          | 10.001 | 50:0N    |            | 9. BN |      |     |       |       |    |        |                     |                  |
| ■ 1741        | 99.9         | •          | + 1    | 即加发资格点   |            |       |      |     |       |       |    |        |                     |                  |
| @ 18/*        | 1978<br>1978 | <b>*</b> . | 18-19  | 16.6.6.0 | 最否为默认应性地点  | 岩/直建市 | 10.0 | 医/曲 | 详细地址  | 12.22 | 持度 | 车辆盘货件积 | 818914              | 1847             |
| @ ###         | 管理           | ~          | 1      | *        |            |       | 2    | 7   | THE   | ш     |    | 10     | 2020-03-26 10:32:08 | · 20 2 511 2 810 |
| 6 8           | 1.0.9710     |            | 2      | 6        |            |       |      |     | Rib . | *     |    | 10     | 2020-03-25 14:19:06 | • 28 4 NH 8 HM   |
|               |              |            | 3      |          | (HEC)      |       |      |     | NR.   | th    |    | 10     | 2020-02-15 16:13:44 | • SH 2 SH 2 HH   |
| ωz            | THE SECTION  |            | 共3条    | 1-# 1 F- | 回 10条/页~ 副 | 至 1 页 |      |     |       |       |    |        |                     |                  |
|               | 1年管理         |            |        |          |            |       |      |     |       |       |    |        |                     |                  |

新建仓库截图

| 地点名称:          |      |      |  |
|----------------|------|------|--|
| 是否为默认发<br>货地点: | 发货地: | 请选择, |  |
| * 详细地址:        |      |      |  |
|                | 选择坐标 |      |  |
| 经度:            |      |      |  |
| 纬度:            |      |      |  |
| 车辆载货体积         |      |      |  |

选择具体的仓库,点击后方的编辑按钮,即可编辑该仓库的相关信息

| 地点名称:          | ¥      |      |      |  |
|----------------|--------|------|------|--|
| 是否为默认发<br>货地点: | 美術     |      |      |  |
| 发货地:           | 天津市    |      | ¢    |  |
| *详细地址:         | 上杭"    |      | - da |  |
|                |        | 选择坐标 |      |  |
| 经度:            | 117.25 |      |      |  |
| 纬度:            | 39.    |      |      |  |
| 车辆载货体积         | 10     |      |      |  |
|                |        |      |      |  |

编辑仓库截图

#### 6.4 优惠券管理

该模块可对优惠券进行查看、添加、修改、删除操作。 点击"添加"按钮,输入优惠券名称、可领取时间等信息,点击保存按钮,即可保存该优惠券。

优惠券列表截图

| 8 <b>5</b> 4000 |              |     |            |        |                     |                  |
|-----------------|--------------|-----|------------|--------|---------------------|------------------|
| 9 %R26          |              | 优惠学 | #管理列表      |        |                     |                  |
| ⓓ 申请管理          |              | 优惠  | <b>券名称</b> |        | ÷                   | Q. 查询            |
| ■ 评价管理          |              | +   | 16,10      |        |                     |                  |
| 谢 账户管理          |              |     |            | 835    | 发布时间                | 操作               |
| 南城曾羽            | т <u>~</u>   | 1   | 最佳编标用      |        | 2020-03-01 00:00:00 | ● 〒1 ~ 編編 - 単約   |
| A 884           | 618          | 2   | 宗具清减代      |        | 2020-03-01 00:00:00 | ◎ 豆蓉 之 编18 含 H18 |
| 0 0 0 0         |              | 3   | 电鼓束测减      |        | 2020-03-01 00:00:00 | ◎ 查看 之 编辑 3 册牌   |
| (1)分类1          | 1112<br>1112 | 4   | 家稿主材调      |        | 2020-03-01 00:00:00 | • 28 2 GH 2 HM   |
| 〇 仓库1           | <b>府理</b>    | #45 | k ⊢== 1    | F-0 10 | 卷/页 v 錄至 1          | क                |
| @ (188          | 597W         |     |            |        |                     |                  |
| @ 2.00          | 910          |     |            |        |                     |                  |

新建优惠券截图

| * 优惠券名<br>称: |               |   |
|--------------|---------------|---|
| * 可领取时<br>间: | 一 开始日期 至 结束日期 | 8 |
| * 有效期:       |               |   |
| 适用类型:        | 请选择 ~         |   |
| * 优惠规则:      | 满             |   |
| 优惠描述:        | 0/200/        |   |
| *限量:         |               |   |

选择具体的优惠券,点击后方的编辑按钮,即可编辑该优惠券的相关信息。

| ★优惠券名<br>称:  | 装修辅材满减优惠券  |              |   |
|--------------|------------|--------------|---|
| * 可領取时<br>间: | 2020-03-01 | 至 2020-04-30 |   |
| * 有效期:       | 10         | 适用类型: 分类     | * |
| 选择分类:        | 装修辅材       |              |   |
| * 优惠规则:      | 溯 1000     | 減 30         |   |
| 优惠描述:        | 用于辅材类商品    | 1/200/       |   |
| * 限量:        | 100        |              |   |

编辑优惠券截图

#### 6.5 品牌管理

该模块可对商品品牌进行查看、添加、修改、删除操作。 点击"添加品牌"按钮,输入品牌名称,点击保存按钮,即可保存该商品品牌。

| * | 向品品 | 牌列表                                                                                                    |                                                                                                    |                                                                                                    |                                                                                                    |
|---|-----|----------------------------------------------------------------------------------------------------|----------------------------------------------------------------------------------------------------|----------------------------------------------------------------------------------------------------|----------------------------------------------------------------------------------------------------|
| ~ | 请输  | 、品牌名称                                                                                                    | の登場                                                                                                    |                                                                                                    |                                                                                                    |
| * | +   | 章 <u>加岛牌</u>                                                                                                    |                                                                                                    |                                                                                                    |                                                                                                    |
| * | 序号  | 8888                                                                                                    | 英联分类                                                                                                    | 图片                                                                                                    | 1875                                                                                                    |
| * |     | ~=                                                                                                    |                                                                                                    | 2 3                                                                                                    |                                                                                                    |
|   |     | 1.8                                                                                                    | #16                                                                                                    | TABL PACE                                                                                                    | 2. 1618                                                                                                    |
|   |     |                                                                                                    |                                                                                                    |                                                                                                    |                                                                                                    |
|   | 2   | 爱信瑞斯                                                                                                    | #8.40                                                                                                    | ARIS S                                                                                                    | 2 1818 @ #IN                                                                                                    |
|   |     |                                                                                                    |                                                                                                    |                                                                                                    |                                                                                                    |
|   | 3   | 布兰卡                                                                                                    | #10                                                                                                    | 布兰卡                                                                                                    | 2 IRVI 8 IBM                                                                                                    |
|   | •   | <ul> <li>自品品</li> <li>(1)</li> <li>(1)</li></ul> | AALARPS           GANALAPS           GANALAPS           GANALAPS           F           F           AARA           1           CB           2           #GANALAPS           3           ALE | BABARYSE         C BB           TANARYSE         C BB           TANARYSE         C BB           TANARYSE         C BB           TANARYSE         C BB           TANARYSE         C BB           TANARYSE         C BB           TANARYSE         C BB           TANARYSE         C BB           TANARYSE         C BB           TANARYSE         C BB           TANARYSE         C BB           TANARYSE         C BB | ВАЛАНЯЯ<br>Такалана<br>Валана<br>В |

商品品牌列表截图

新建商品品牌截图

| 编辑商品品牌 |          | × |
|--------|----------|---|
| *品牌名称: |          |   |
| 关联分类:  | 请选择    ~ |   |
| 图片:    | +        |   |
|        | 保存       |   |

选择具体的商品品牌,点击后方的编辑按钮,即可编辑该商品品牌的品牌名称、关联分类、 图片。

| *品牌名称: | 仁豪                      |
|--------|-------------------------|
| 关联分类:  | 精品家具/客厅/单椅 😂 🗸          |
| 图片:    |                         |
|        |                         |
|        | 100000<br>111日日 山田 (1 英 |
|        | 中国好声音电一般权家具足物           |

编辑商品品牌截图

#### 6.6 商品规格

该模块可对商品规格进行查看、添加、修改、删除操作。 点击"添加"按钮,输入规格名称、英文名称、选项1,点击保存按钮,即可保存该商品规 格。

| <b>0</b> 5.82 | :20     | Ç. |      |         |           |                |                |
|---------------|---------|----|------|---------|-----------|----------------|----------------|
|               |         |    | 商品規  | 影格列表    |           |                |                |
| 由 请管          | 理       | ~  | 規格   | 名称      | ٩         | 靈调             |                |
| ■ 評价管         | 理       | ¥  | +    | 減5.00   |           |                |                |
| 🕲 账户幣         | 理       | ~  | 体点   | 规格名称    | 英文名称      | 关联分类           | 18:19          |
| 奇城管           | 理       | ~  | 1    | me      | yanse     | 装修建材 开关 电燃材料   | 2. SR10. @ MID |
| டு க          | 2.99718 |    | 2    | 规格      | guige     | 开关             | 之 編編 合 明時      |
|               | 1 11 °Z |    | 3    | 冰箱门放式   | dqgg      | 計箱             | 4. MH 🗈 MM     |
| 0 779         | 9814E   |    | 4    | 床尺寸     | chuangee  | IR.            |                |
| <u>∩</u> ⊕#   | 4曾理     |    | 5    | 资時尺寸    | chicun    | 瓷砖 波打线 花片 種    | 之解释自己制味        |
| ⑥ 优惠          | 野管理     |    | 6    | 冰箱总容积   | rongji    | 冰箱             | 2 MIE 8 MIE    |
| <u>اللہ</u> ک | *管理     |    | 7    | 沙发颜色    | sfyanse   | 沙发             | 之编辑自题牌         |
| ⓓ 规格          | 皆管理     |    | 8    | 沙发组合    | stzuhe    | 19 元           | 2 MH 0 HH      |
| 8 M 1         | 管理      |    | 9    | 电视尺寸    | dianshicc | 电视机            | 2 IB16 © 808   |
| <b>③</b> 运费   | 智管理     |    | 10   | 撞遠娟机栽植  | chouyougg | 抽油明机           | 2. 編輯 白 删除     |
| 0 89          | 4管理     |    | 共 74 | 条 上一页 1 | 2 3       | 8 下一页 10 象/页 - | / 跳至 1         |

商品规格列表截图

#### 新建商品规格截图

| 扁铒冏品规恰  |        |   |
|---------|--------|---|
| * 规格名称: |        |   |
| * 英文名称: |        |   |
| 关联分类:   | 请选择    |   |
| * 选项1   |        | Ū |
|         | + 添加选项 |   |
|         | 保存     |   |

选择具体的商品规格,点击后方的编辑按钮,即可编辑该商品规格的相关信息。

| * 规格名称: | 颜色                                       |          |
|---------|------------------------------------------|----------|
| * 英文名称: | yanse                                    |          |
| 关联分类:   | 装修辅材/木/辅助材料 ②<br>装修辅材/电/电路材料 ②<br>装修建材 ◎ | ~        |
|         | 装修建材 / 开关面板 / 🚳                          |          |
| * 选项1   | 雅白                                       | Ē        |
| * 选项2   | 金棕                                       | Ō        |
| * 选项3   | 红色                                       | Ē        |
| * 选项4   | 蓝色                                       | <b>D</b> |
| * 选项5   | 透明                                       | Ū        |
| * 选项6   | 白色                                       | D        |
|         | + 添加选项                                   |          |

编辑商品规格截图

#### 6.7 留言管理

该模块可对用户留言进行查看、删除操作。

| @<br>6 | <b>系统监控</b><br>中講管理  | • | 用户留言列表<br>留言日期: 开始时间 | [1][MRHR                                 | □ 封理状态:             | 854   | 0. 唐朝 |                     |                 |             |
|--------|----------------------|---|----------------------|------------------------------------------|---------------------|-------|-------|---------------------|-----------------|-------------|
|        | 评价管理                 | * | 月月 用户服号              | #860                                     | 服素时间                | 1:EX5 | 处理人   | 经增利间                | 经增加消            | 80          |
|        | 807-1878             | ~ | 1 1/                 | (1)(1)(1)(1)(1)(1)(1)(1)(1)(1)(1)(1)(1)( | 2020-02-10 12:40:51 | 已終現   | r     | 2020-02-10 15:07:00 |                 | 0.000       |
| ŵ      | A4.21                | ~ |                      |                                          |                     |       |       | 共 1                 | 象上-雨 1 下-雨 10 # | 1/页~ 跳至 1 页 |
|        | ) ALTH               |   |                      |                                          |                     |       |       |                     |                 |             |
|        | 0 分类管理               |   |                      |                                          |                     |       |       |                     |                 |             |
|        | 1 仓库管理               |   |                      |                                          |                     |       |       |                     |                 |             |
| 6      | 0 <del>(189111</del> |   |                      |                                          |                     |       |       |                     |                 |             |
|        | 9 2.142H             |   |                      |                                          |                     |       |       |                     |                 |             |
|        | 12.45世纪              |   |                      |                                          |                     |       |       |                     |                 |             |
| 6      | B RAWR               |   |                      |                                          |                     |       |       |                     |                 |             |
| 6      | 0 11. <b>MW</b>      |   |                      |                                          |                     |       |       |                     |                 |             |

留言列表截图

#### 6.8 运费管理

该模块可对运费进行查看、添加、修改、删除操作。 点击"添加"按钮,输入运费属性,点击保存按钮,即可保存该运费。

| @ 5.82     | E12         | • | -       |         |                                   |       |      |      |                            |
|------------|-------------|---|---------|---------|-----------------------------------|-------|------|------|----------------------------|
| @ +#1      | 898. ·      | • | 发资仓库:   | 南开区中粮广场 | v q                               | -     |      |      |                            |
| - 1993     | -           | - | + 10.20 |         |                                   |       |      |      |                            |
| @ #P\$     | 219         | - | 這些萬姓    | 108     | 2.16                              |       | 订单要求 | 化用标准 | _                          |
| () AN      | R12         | ~ |         | 天津城十区以内 | 8/12. 10 <sup>2</sup><br>2. 1542. | 7. EM | ±/ E |      | 2. Mail: 0. Mail:          |
| 0.8        |             |   | 214     |         | \$#Z. 75                          | X     |      |      | 2.858 0.859                |
|            |             |   | 2.11    |         | <b>新用区、7</b>                      |       | 24 1 |      | 2, 888, 0, 899             |
| 60 59      | 典管理         |   |         | 天津城十区以外 | 新区-大1<br>第区、7月~ 4                 |       | 21   |      | 2. MN 8. MW                |
| 0 18       | :车管理        |   |         |         |                                   |       |      |      |                            |
| 60 KL      | 8922        |   |         |         |                                   |       |      |      | NAN T-N I L-N IANY, WE I N |
| 6 AU       | 牌管理         |   |         |         |                                   |       |      |      |                            |
| <b>⊕</b> # | 格管理         |   |         |         |                                   |       |      |      |                            |
| ŵ 10       | 含管理         |   |         |         |                                   |       |      |      |                            |
| 6 is       | <b>89</b> 7 |   |         |         |                                   |       |      |      |                            |

运费列表截图

新建运费截图

| 所属仓库   | 请选择仓库 > |   |  |
|--------|---------|---|--|
| *运费属性: | 请选择运费属性 | ~ |  |
|        | 添加属性    |   |  |
| 范围:    | 请选择 ~   |   |  |
| 区域:    | 请选择 ~   |   |  |
| 订单要求:  | 请选择 >   |   |  |
| 金額:    |         | 元 |  |
| 收费标准:  | 请选择 ~   |   |  |
| 收费标准金额 |         |   |  |
| 收费标准单位 | 请选择 >   |   |  |

选择具体的运费,点击后方的编辑按钮,即可编辑该运费的相关信息。

编辑运费截图

| 编辑运费管理 |      | $\times$ |
|--------|------|----------|
| 所属仓库   | 南开「  |          |
| *运费属性: |      | ~        |
|        | 添加属性 |          |
| 范围:    | 天道   |          |
| 区域:    | 南部   | -        |
| 订单要求:  | 金載 / |          |
| 金額:    |      | 元        |
| 收费标准:  |      |          |
| 收费标准金额 |      |          |
| 收费标准单位 | 7    |          |
|        | 12.7 | 王 田文治    |

#### 6.9 团购管理

该模块可对团购进行查看、添加、修改、删除操作。

点击"添加"按钮,输入团购的相关信息,点击保存按钮,即可保存该团购。点击选择商品 按钮,可添加团购的商品。

|                                           |           |            |        | 团则      | 勾列表截   | 冬     |                     |                     |      |                |
|-------------------------------------------|-----------|------------|--------|---------|--------|-------|---------------------|---------------------|------|----------------|
| ④ 系统监控 ~                                  | (2)私告刊(表  |            |        |         | ~      |       |                     |                     |      |                |
| <ul> <li>     ● 講覧相     ・     </li> </ul> | 根据中国词     |            | 9、查询   |         |        |       |                     |                     |      |                |
| ■ 评价管理 ~                                  | + 18.00   |            | _      |         |        |       |                     |                     |      |                |
| 创 账户管理 🗸 🗸                                | 8460      | 4000146    | 超进入限   | 4000.00 | Editta | 已成肥人数 | 成银开始时间              | 成团结常时间              | 上架状态 | 80             |
| ① 网络管理 ^                                  |           |            | 2      | 2       | 0      | 0     | 2020-03-22 00:00:00 | 2020-03-31 00:00:00 |      | A. 1818 2: 818 |
| 0                                         | 用日本       |            | 0      | 2       | 0      | 4     | 2020-03-01 00:00:00 | 2020-03-31 00:00:00 |      | 上架状态不允许操作      |
| (1) 网络管理                                  | 8/17      |            |        | 2       | 0      | 3     | 2020-03-01 00:00:00 | 2020-03-31 00:00:00 |      | 上架状态不允许操作      |
| 金 会 常理                                    |           |            | 5      | 2       | 0      | 2     | 2020-03-01 00:00:00 | 2020-03-31 00:00:00 |      | 上架状态不允许操作      |
| ○ 仓库管理                                    | [14:01]   |            | 5      | 2       | 0      | 3     | 2020-03-01 00:00:00 | 2020-03-31 00:00:00 |      | 上架状态不允许操作      |
| ④ 代惠券管理                                   | DHED      |            | 2      | 2       | 1      | 4     | 2020-04-06 00:00:00 | 2020-04-30 00:00:00 |      | 上開铁西不允许操作      |
| 品牌管理                                      | 共6条 上一页 1 | 下一回 10条/页~ | 諸至 1 页 |         |        |       |                     |                     |      |                |
| ④ 规档管理                                    |           |            |        |         |        |       |                     |                     |      |                |
| ③ 留出管理                                    |           |            |        |         |        |       |                     |                     |      |                |
| ③ 道景管理                                    |           |            |        |         |        |       |                     |                     |      |                |
| ○ 客餐管理                                    |           |            |        |         |        |       |                     |                     |      |                |
|                                           |           |            |        |         |        |       |                     |                     |      |                |

新建团购截图

| <ul> <li>・送祥商品: + 寛祥商品</li> <li>第二章 古井高品</li> <li>第二章 古井高品</li> <li>第二章 古井三部</li> </ul>                                                                                                    | 编辑团购表       |        |  |
|----------------------------------------------------------------------------------------------------|-------------|--------|--|
| <ul> <li>鳥品名称:</li> <li>库存:</li> <li>0</li> <li>成团价格:</li> <li>0</li> <li>・成团价格:</li> <li>0</li> <li>・成团价格:</li> <li>・成团价格:</li> <li>・成团价格:</li> <li>・成团价格:</li> <li>・</li> <li>・</li></ul> | •选择商品:      | + 选择商品 |  |
| 库存: 0<br>原价格:                                                                                                    | 商品名称:       |        |  |
| <ul> <li>原价格:</li> <li>成团价格:</li> <li>成团介格:</li> <li>成团介属:</li> <li>成团介属:</li> <li>成团介属:</li> <li>(六月日前)</li> </ul>                                                                                                    | 库存:         |        |  |
| <ul> <li>・成型价格:</li> <li>・成团人数:</li> <li>・成团数量:</li> <li>・成研判時<br/>商:</li> </ul>                                                                                                    | 原价格:        |        |  |
| * 成团人数:<br>* 成团数量:<br>成团开始时                                                                                                    | * 成团价格:     | 0      |  |
| * 成团数量:<br>成团开始时<br>间: 回 选择日期                                                                                                    | • 成团人数:     |        |  |
| 成团开始时<br>问: 四 选择日期                                                                                                    | * 成团数量:     |        |  |
|                                                                                                    | 成团开始时<br>间: | 問 选择日期 |  |
| 成团结束时<br>间: 音 选择日期                                                                                                    | 成团结束时<br>间: | 自 选择日期 |  |
|                                                                                                    |             |        |  |

#### 选择商品截图

| Ø siton.                          | 31 |                |     |            |             |                |         |                     |  |
|-----------------------------------|----|----------------|-----|------------|-------------|----------------|---------|---------------------|--|
| A summer                          |    | 编辑套顿表          |     |            |             |                | ×       |                     |  |
|                                   |    | <b>第日々</b> 約   |     | *****      |             | W0.80          | NL AV   |                     |  |
| . संरक्षेत्र                      |    | MI 00-01 FP    |     | MCODINE 71 |             | (HE CD -HE TSC | BUI     |                     |  |
| \$ 8788                           |    | 现代好            | '   | 1<br>c #   | Ð           | $\uparrow$     | 之 选择规格  | entrol              |  |
| (i) materia                       |    | There a        | N   |            | 101         |                |         | 7020-031 00.00 00   |  |
| 141 (100) (100)                   |    | ¢45c           | 9   |            | 16/         | $\uparrow$     | 之, 选择规格 | 3020-03-03 00:00:00 |  |
| (D) with size                     |    | 现代:            | 24/ |            | 与伍/         |                |         | 2020-00-31 00:00.00 |  |
| <ol> <li>3) 2·內留理</li> </ol>      |    | ¢45c           |     | ÷          |             | Ŷ              | 之 选择规格  | 7020-02-21 00:00:00 |  |
| 0.0488                            |    | 现代:            | V   |            | 白色/         | 2              |         | 2020-03-33 00:00:00 |  |
| (3) (289)99                       |    | 65*43          |     |            |             | T.             | 之 选择规格  | 2010-04-26 0100100  |  |
| 0.10100                           |    | 中式3<br>3210    | P1  |            | tJYP1       | Ŷ              | 点 选择规格  |                     |  |
| <ul> <li>6 10 10 10 10</li> </ul> |    | ****           |     |            |             |                |         |                     |  |
| d uzuu                            |    | 现代3<br>自色/     | 19. |            | 3-41<br>含光源 | Ŷ              | 之 选择规格  |                     |  |
| 创 法的管理                            |    | 现代:1           |     |            | 书房          |                |         |                     |  |
| 0.8899                            |    | \$1/19<br>Y /含 | -5  |            | 6CF5        | Ŷ              | 之 选择现格  |                     |  |
| <ul> <li>() 204/808</li> </ul>    |    | 现代。            |     |            | 书房          |                |         |                     |  |
| O RECEI                           |    | 57/无<br>光源     | 6   |            | ·Y/含        | Ŷ              | 之 选择规格  |                     |  |
| @ ITANE                           |    | 现代1<br>(1/天系   | 19  |            | 市房          | *              | 2 0.000 |                     |  |

选择具体的团购,点击后方的编辑按钮,即可编辑该团购的相关信息。

| 编辑团购表       |            | × |
|-------------|------------|---|
| * 选择商品:     | + 选择商品     |   |
| 商品名称:       |            |   |
| 库存:         |            |   |
| 原价格:        |            |   |
| • 成团价格:     | 45         |   |
| • 成团人数:     | 2          |   |
| • 成团数量:     | 2          |   |
| 成团开始时<br>间: | 2020-03-22 |   |
| 成团结束时<br>间: | 2020-03-31 |   |
|             | 保存         |   |

编辑团购截图

#### 7.案例管理

#### 7.1 案例列表

该模块可对案例进行查看、添加、修改、删除操作。

点击上方的"添加"按钮,选择区域,输入小区名称、姓氏、案例名称等信息,点击保存按钮,即可添加该案例。

#### 案例列表截图

| ⑦ 主投台         | <b>第69</b> 90表                                                                                                    |                         |         |      |           |        |         |      |   |             |                       |
|---------------|----------------------------------------------------------------------------------------------------|-------------------------|---------|------|-----------|--------|---------|------|---|-------------|-----------------------|
| ③ 权限管理        | 家例名称: 把服关罐字查询                                                                                                    | ☆売工任: ☆売工任 → 房屋西        | iiR: Ra | 开始面积 | 10.00.003 | RBR    |         |      |   |             |                       |
| ◎ 平台管理        | ▼ 开始目期: 四 开始日期 至 结束日期                                                                                                    | 城市: 请这样 * 】 请这样 * 】 请这样 | - Q ]   | R 24 |           |        |         |      |   |             |                       |
| O KIRWH       | ~ + 3520                                                                                                    |                         |         |      |           |        |         |      |   |             |                       |
| @ 系统监控        | -                                                                                                    |                         | 80      | 16.0 | 回/曲       | 小医     | 麻根園和村   | MINR |   | 负责工任        | 18.9                  |
|               | a                                                                                                    |                         | 天津市     | 天津市  | 赤螺区       | 华州     | 188     | 7.41 |   | 相荣          | 2 MM C IRANGING 3 MM  |
|               |                                                                                                    |                         | 天津市     | 天津市  | 市辖区       | 被布花田   | 121     | HIN  |   |             | A BR A RABING S BR    |
| ■ 評价管理        | * a                                                                                                    |                         | 天津市     | 天津市  | 市辖区       | 全地植林   | 139     | #IN  |   | 探责讯         | A NH A DAMAINA G NH   |
| <b>前 账户管理</b> | × 3                                                                                                    |                         | 天津市     | 01E  | 市道区       | 全地档样   | 139     | 1    |   | <b>提供</b> 我 | 2 88 2 DIMING 0 88    |
| @ AM212       |                                                                                                    |                         | 天津市     | 天津市  | 红桥区       | 004030 | 92      | 4    | 1 | 45.85       | 2 888 2 RAMEINO 0 800 |
| 0 200018      | A CONTRACTOR OF A CONTRACTOR OFTA CONTRACTOR OFTA CONTRACTOR OFTA<br>CONTRACTOR OFTA CONTRACTOR OFTA CONTRACTOR OFTA CONTRACTOR OFTA CONTRACTOR OFTA CONTRACTOR OFTA CONTRACTOR OFTA CONTRACTOR OFTA CONTRACTOR OFTA CONTRACTOR OFTA CONTRACTOR OFTA CONTRACTOR OFTA CONTRACTOR OFTA CONTRACTOR OFTA CONTRACTOR |                         | 天津市     | 天津市  | 四角区       | 用用花田   | 87      |      |   | 15.85       | A MM A RAMEIRO & MM   |
| O SEDIRA      |                                                                                                    |                         | 天津市     | 天津市  | 1882      | HRE    | 85      | .4   |   | 10.55 10    | L BH L BARING S BR    |
| 案例列表          |                                                                                                    |                         | 天津市     | 天津市  | 河东区       | 汇附里    | 78      | 1    |   | 孙昌年         | A MM A RAMING S MM    |
| 施工阶段          |                                                                                                    |                         | 天津市     | 天津市  | 的角区       | 8748   | 105     | 4    |   | ##R         |                       |
| 创 订单管理        | ·                                                                                                    |                         | 天津市     | 天津市  | 西弗区       | 位相因际   | 145     | *    |   | 学生民         | 之编辑 人名加施工阶段 含 删除      |
|               |                                                                                                    |                         |         |      |           |        | 共 111 条 | 12   |   | - 12 下一页    | 10 余/页 >              |

| ② 主控台           |   | 掌的列表                  |            |                           |                 |       |                   |        |                        |
|-----------------|---|-----------------------|------------|---------------------------|-----------------|-------|-------------------|--------|------------------------|
| ⑥ 权限管理          |   | <b>案例名称</b> : 他就关键字音声 | 编辑         |                           | ×               |       |                   |        |                        |
| ③ 平台管理          | ~ | 开始日期: 四 开始日期 至 越来日期   | 城市 • 选择区域: | 请选择 • 请选择 •               | 请选择 -           |       |                   |        |                        |
| © 5.6212        | ÷ | + 83                  | • 小区名称:    | 请输入小区名称                   |                 |       |                   |        |                        |
| <b>0</b> Kean   | × | 801E10                | •姓氏:       | 请输入姓氏 <b>先生</b>           |                 | 网络田根树 | BING .            | 0.01H  | 銀作                     |
| A many          |   | 学院望女士                 |            |                           |                 | 188   | 水电阶级 武本阶段 完美说工 并  | 成荣     | LAN LANSING CHO        |
| (C) - 11 M 15 M |   | 被用我很安全士               | * 案例名称:    | 先生的家                      | 负责工长: 请选择负责工长 > | 121   | 开工前经说本前投完美级工      | 16     | 4. 1010 A DAMAIN O MID |
| ■ 评价管理          | ~ | 皇地昭和嘉安士               | 服务会员:      | 请选择服务会员 ~                 | 户型: 请选择户型 >     | 139   | 开工制作水电影相至木阶段      | 部表码    | C MM C RAMING S MM     |
| @ 账户管理          | * | 金馆桥林高女士               | -          | (Inclusive International) |                 | 139   | 开工阶段水电阶段起本阶段      | 原来的    | C MH C MARINO E MM     |
| 命 南城管理          | ~ | 国和国家先生的第              | 房屋田村:      | 请输入房原国利                   |                 | 92    | 水电影线 医木肤线 油漆的线 光… | 463H   | L BR L DARLING S BR    |
| A 1949          |   | 與這茲回量女士的面             | 施工时间:      | 的 开始日期 至                  | 结束日期            | 87    | 水电炉段 炭水阶段 追逐阶段    | 1685   | A MM A DAMAINM O MM    |
| 0 条例管理          | ^ | 建成玉峰花园对先生的草           | 封面:        | -                         | a: 请输入房屋几定      | 85    | 水电炉顶              | 孙居年    | C BH C BARLING S BH    |
| 常创列表            | _ | 工业整体先生的家              |            | +                         |                 | 78    | 水电阶段              | 孙温年    | C MIN C ROMITOR C MIN  |
| 加工阶段            |   | 西于花园寺先生的家             |            |                           |                 | 105   | 水电桥线 肥本款我 完美成工    | 余佳其    |                        |
| ⑥ 订单管理          | ~ | 後著國際王先生的業             |            |                           |                 | 145   | :水电验经 拔木款经 完美级工   | 非佳耳    | C RM C DESERVE S BR    |
|                 |   |                       | 厅:         | 请输入房屋几厅                   | 阳台: 请输入房屋几柜台    | 共111年 |                   | 12 下一页 | 10 条/賞 ~ 跳至 1 页        |
|                 |   |                       | 服房:        | 调输入房屋几厨房                  | 卫生间: 请输入房屋几卫生间  |       |                   |        |                        |
|                 |   |                       | 案例价格:      | 语输入案例价格                   |                 |       |                   |        |                        |

#### 添加案例截图

选择具体的案例,点击后方的添加施工阶段,选择施工阶段,点击保存,即可为该案例添加 施工阶段。

施工阶段截图

| NG T HU +X |        |  |
|------------|--------|--|
| 施工阶段:      | 🗹 开工阶段 |  |
|            | 选择图片   |  |
|            | 水电阶段   |  |
|            | 泥木阶段   |  |
|            | 油漆阶段   |  |
|            | 完美竣工   |  |
|            |        |  |
| -          |        |  |

选择具体的案例,点击后方的"编辑",即可编辑该案例的相关信息。

| ⑦ 主控台       |       |                                                                                                    |        |                           |                       | _       |                          |            |                           |
|-------------|-------|----------------------------------------------------------------------------------------------------|--------|---------------------------|-----------------------|---------|--------------------------|------------|---------------------------|
| (i) CR22    |       | 案例列表                                                                                                    |        | 编辑                        |                       | <       |                          |            |                           |
|             |       | · 董術名称: ] 他说又加尔加州                                                                                                    | 0.8.8. | · Incontration            |                       |         |                          |            |                           |
| 〇 平台管理      | × 1   | 开始日期 四 开始日期 重 以来日期                                                                                                    | 31.9   | • 语神区域:                   | 天津市 • 天津市 • 河东区 •     |         |                          |            |                           |
| © 500978    | ~     | + 20.0                                                                                                    |        | • 小区名称:                   |                       |         |                          |            |                           |
| @ KKIN      |       | NINEN                                                                                                    |        | •姓氏:                      |                       | ARREST  | MIND                     | RRIH       | 8.0                       |
| A DAME      |       | PERAT                                                                                                    |        |                           |                       | 188     | 冰海彩线 能水的线 完美放工 开         | 11.R       | A BR A REALING S BR       |
|             |       | 树舟花园交女士                                                                                                    |        | <ul> <li>重例名称:</li> </ul> | 负责工长: 成荣              | 121     | 門工和段 定本即经 完美级工           | н          | A NOR A DIMENSION OF MORE |
| ₩ 评价管理      | × 1   | 查想带和高女士                                                                                                    |        | 服务会员:                     | · 清选择户型 · 产型: 清选择户型 · | 139     | 1111111 - ANNO 30 A ING  | 17.5 K     | 2.888 2.8582598 0.888     |
| @ #P##      |       | 最1041H英文士                                                                                                    |        | and any part are .        |                       | 139     | NING RADIO DADIO         | 经常规        | 2 88 2 REALESS 1 888      |
| © #14978    |       | 面和国中先生的本                                                                                                    |        | 房屋田祝・                     |                       | 82      | ************************ | 6.8        | A MM A DISTINCT O MM      |
| -           |       | 展现在的重要生的家                                                                                                    |        | 施工时间:                     | 四 开始日期 至 结束日期         | 82      | STERN DATES STERN        | 14.85      | A MM A REMINS O MM        |
| O ANER      |       | an Indentifier and a second second se |        | NIE:                      | <b>2</b> 1            | 85      | 3.680                    | ***        | L BR L MARINE C BR        |
| 其何列的        |       | LREGASHE                                                                                                    |        |                           | +                     | 79      | 1488                     | <b>HBT</b> | A NOR A DIMENSION OF MORE |
| 施工阶段        |       | 西于被战争先生的事                                                                                                    |        |                           |                       | 105     | SARDIRADI RADI           | 非世界        | C MM C MANALANE C MM      |
| 60 CT4492FE | . * 1 | 118.003.3.7.2.118                                                                                                    |        |                           |                       | 145     | NARO ZAMO ZAGI           | # 55.0K    | A BH & RANIAR S BH        |
|             |       |                                                                                                    |        | 17:                       | 1 阳台: 讲输入房屋几股台        | A 111 B |                          | 12 下一页     | 10.称/四~ 跳至 1 页            |
|             |       |                                                                                                    |        | 旧房:                       | 1 卫生间: 1              |         |                          |            |                           |
|             |       |                                                                                                    |        | 黨例价格:                     |                       |         |                          |            |                           |

编辑案例截图

#### 7.2 施工阶段

该模块可对施工阶段进行查看、添加、修改、删除操作。 点击"添加"按钮,输入阶段名称、排序,点击保存按钮,即可保存该施工阶段。 施工阶段列表截图

| 👌 权限管理        | ~ |      |      |      |  |     |         |    |          |            |             |   |
|---------------|---|------|------|------|--|-----|---------|----|----------|------------|-------------|---|
| ② 平台管理        | ~ | 施工阶段 | 字查询  | Q 査询 |  |     |         |    |          |            |             |   |
| ② 系统管理        | ~ |      |      |      |  |     |         |    |          |            |             |   |
| @ 系统监控        | ~ | 序号   | 阶段名称 |      |  |     |         | 排序 |          | 操          | F           |   |
| <b>同</b> 申请管理 | ~ | 28   | 水电工作 |      |  |     |         | 1  |          | 2.编辑       |             |   |
| ■ 评价管理        | ~ | 13   | 油漆工作 |      |  |     |         | 3  |          | <b>《编辑</b> | 回 删除        |   |
| <b>备 账户管理</b> | ~ | 23   | 完美竣工 |      |  |     |         | 4  |          | 2 编辑       | <b>应 删除</b> |   |
| 🗟 商城管理        | ~ |      |      |      |  | 共 3 | ¥ 上─页 1 | 一页 | 10 奈/页 ~ | 跳至         | 1           | 页 |
| ② 案例管理        | ^ |      |      |      |  |     |         |    |          |            |             |   |
| 案例列表          |   |      |      |      |  |     |         |    |          |            |             |   |
| 施工阶段          |   |      |      |      |  |     |         |    |          |            |             |   |

#### 新建施工阶段截图

| * 阶段之称:     | 連続入験的名称  | * 排皮· | 00 |  |
|-------------|----------|-------|----|--|
| BULKY ELION | 明和八的主义口尔 | 14(1) |    |  |
|             |          |       |    |  |

选择具体的施工阶段,点击后方的编辑按钮,即可编辑施工阶段的阶段名称、排序。

| 编辑施工阶段截图 |  |
|----------|--|
|          |  |

| *阶段名称: | 开工阶段 | * 排序: | 1 |  |
|--------|------|-------|---|--|
|        |      |       |   |  |
|        |      |       |   |  |
|        |      |       |   |  |
|        |      |       |   |  |

#### 8.订单管理

#### 8.1 订单管理

该模块可对订单进行查看、发货、取消、删除操作。 选择具体的订单,点击后方的查看订单,可查看该订单详情。

订单列表截图

| 0 126                                      | 订单列表       |             |        |      |      |     |           |           |           |            |            |             |           |              |      |    |     |           |        |                      |
|--------------------------------------------|------------|-------------|--------|------|------|-----|-----------|-----------|-----------|------------|------------|-------------|-----------|--------------|------|----|-----|-----------|--------|----------------------|
| ⑥ 积限管理 ~                                   | 1038-10230 |             |        |      | の意識  |     |           |           |           |            |            |             |           |              |      |    |     |           |        |                      |
| ◎ 平台管理 ·                                   | + 2820     | 1           |        |      |      |     |           |           |           |            |            |             |           |              |      |    |     |           |        |                      |
| © 5.694 ~                                  | 订单号        | 变付平台<br>订单号 | 支付订单号  | 订单状态 | 支付金额 | 收债人 | 收货人电<br>话 | 收货省名<br>取 | 收货省代<br>局 | 收货城市<br>名称 | 收货城市<br>代码 | 0.528<br>R  | 收货区代<br>号 | 收货详细<br>地址   | 誓约工长 | 意注 | 创建人 | 6138#\$#A | 付款时间   | 細作                   |
| ④ 系统监控 ~                                   | 30         | P00202      | 420000 | 付款成功 |      |     |           | 天津市       | 120000    | <b>市線区</b> | 120100     | <b>RANZ</b> | 120116    | *7*7         |      |    | 214 | 2020-0    | 2020-0 | 之 資務订单               |
| ④ 申请管理 ✓                                   |            |             |        |      |      |     |           |           |           |            |            |             |           |              |      |    |     |           |        |                      |
| ■ 评价管理 ~                                   | 30         | P00202      | 420000 | 特发资  |      |     | 5         | 天津市       | 120000    | 市辖区        | 120100     | 河东区         | 120102    | 发生发          |      |    | 253 | 2020-0    | 2020-0 | 2. 订单发展              |
|                                            |            |             |        |      |      |     |           |           |           |            |            |             |           |              |      |    |     |           |        | L                    |
| ④ 商城管理 →                                   | 30:        | P00202      | 420000 | 将发货  |      |     |           | 天津市       | 120000    | 市辖区        | 120100     | 滚海新区        | 120116    | <b>R7R</b> 7 |      |    | 214 | 2020-0    | 2020-0 | 之 订单发资<br>回 删除       |
| ◎ 米例管理 ~                                   | 30:        | P00202      | 420000 | 付款成功 |      |     |           | 天津市       | 120000    | 市辖区        | 120100     | 滨海新区        | 120116    | 来了来了         |      |    | 214 | 2020-0    | 2020-0 | 2、宣告订単<br>回 肥助       |
| <ul> <li>Ф. П. # # #</li> </ul>            | 30         | P00202      | 420000 | 付款成功 |      |     |           | 天津市       | 120000    | 市辖区        | 120100     | 滨海新区        | 120116    | <b>#7</b> #7 |      |    | 214 | 2020-0    | 2020-0 | 2. 2617#<br>8 80#    |
| <ul> <li>金 审核管理</li> <li>金 留言审核</li> </ul> | 30         |             |        | 创建订单 |      |     |           | 天津市       | 120000    | 市辖区        | 120100     | 河东区         | 120102    | 双生双          |      |    | 253 | 2020-0    |        | 2.取消订单<br>2.取扱订单 合規除 |
| ③ 温散率核管理                                   | 3          | P00202      | 420000 | 付款成功 |      |     |           | 天津市       | 120000    | 市辖区        | 120100     | 滚海新区        | 120116    | <b>泉7</b> 東7 |      |    | 214 | 2020-0    | 2020-0 | 2. 至我订单<br>(3) 期時    |
|                                            |            | P00202      | 420000 | 付款成功 |      |     |           | 天津市       | 120000    | 市辖区        | 120100     | 滚海新区        | 120116    | 来了来了         |      |    | 214 | 2020-0    | 2020-0 | 2. 重要订单<br>由 開始      |
|                                            |            |             |        |      |      |     |           |           |           |            |            |             |           |              |      |    |     |           |        | 2. 查看订单              |

查看订单截图

| ③ 主控台            |        |                   |      |        |        |           |       |
|------------------|--------|-------------------|------|--------|--------|-----------|-------|
| ۵ KRHI -         | 订单编号:  | 306117            |      |        |        |           |       |
| 0 <b>768</b> 8 - | 订单状态   | 付款成功              |      |        |        |           |       |
| © 5.0212 -       | @4158: | 收件人: 守<br>群系方式:   |      |        |        |           |       |
| @ ##222 ~        |        | 收件地址: う           |      |        |        |           |       |
| @ +### -         |        | 下单时间: 20<br>合作工长: |      |        |        |           |       |
| ■ 评价管理 ~         |        |                   |      |        |        |           |       |
| <u>а вона</u> -  | 配送明语:  | 1012.00.07        | 通知明矾 | 的机联系方式 | 预计送达时间 | 发资方式 订单状态 | 10.05 |
| @ RMER ~         |        |                   |      |        |        | 暂无数据      |       |
| ◎ 素例管理 ~         | 订单商品:  | 商品名称              | 品牌   | 商品属性   | 购买数量   |           |       |
| ③ 订单管理 ~         |        | 发给着了              | 圣诞鸟  | 现档:书桌  | 1      |           |       |
|                  | 订单费用:  | 15.9              | 911  | 6.2    |        |           |       |
|                  |        |                   |      | an ca  |        |           |       |
|                  |        | 1640-8517         | 0.01 |        |        |           |       |
|                  |        | 运费                | 0    |        |        |           |       |
|                  |        | 所有优惠总计            | .0   |        |        |           |       |
|                  |        | 应付合计              | 0.01 |        |        |           |       |
|                  |        |                   |      |        |        |           |       |

选择具体的订单,点击后方的订单发货,可为该订单进行发货的操作。

订单发货截图

| ② 主控台         |   |       |         |         |       |    |      |       |
|---------------|---|-------|---------|---------|-------|----|------|-------|
| ⑥ 权限管理        | ~ | 订单编号: | 305     |         |       |    |      |       |
| © 7684        | ÷ | 物流状态: | 10.0174 |         | ٣     |    |      |       |
| © XR84        | ~ | 订单商品: | 高品名称 品牌 | 商品属性    | 购买数量  | 单价 | 合计会额 | 商品状态  |
| @ KR222       | * |       | 0.1     |         |       |    |      |       |
| @ +####       | ÷ |       | 港加物流单   |         |       |    |      |       |
| • <b>7022</b> | * | 物流商品: | 预计道法    |         |       |    |      |       |
| @ 8/*##       | ÷ |       | 配送单号时间  | 送货司机 联系 | 方式 运费 |    | 配进方式 | 10-15 |
| () RUTE       | * |       |         |         | 暂无数据  |    |      |       |
| 0 19984       | * |       | 确认发货    |         |       |    |      |       |
| ④ 订单管理        | ÷ |       |         |         |       |    |      |       |

#### 8.2 审核管理

该模块可对订单进行查看、审核、删除操作。 选择具体的订单,点击后方的查看订单,可查看该订单详情。

| ② 主控台                                                           |        | 订单列表    |        |      |      |       |     |      |      |            |       |       |      |      |        |         |      |     |       |          |        |                                                          |
|-----------------------------------------------------------------|--------|---------|--------|------|------|-------|-----|------|------|------------|-------|-------|------|------|--------|---------|------|-----|-------|----------|--------|----------------------------------------------------------|
| ③ 权限管理                                                          | ÷ .    | 根据过度该   |        |      |      | 9. 豊街 |     |      |      |            |       |       |      |      |        |         |      |     |       |          |        |                                                          |
| ◎ 平台管理                                                          | ¥      | + 15.20 | 1      |      |      |       |     |      |      |            |       |       |      |      |        |         |      |     |       |          |        |                                                          |
| © 5.02M                                                         | ÷ .    | 订单号     | 支付平台   | 支付订单 | 订单状态 | 支付金額  | 收益人 | 收益人电 | 8888 | 收售留代<br>20 | 收益城市  | 收益城市  | 收货区名 | 收册区代 | 收货证据   | 预计送达    | 前的工长 | 011 | esa.A | 010001/4 | 付款时间   | 18-15                                                    |
| <b>@</b> KR212                                                  | ÷.     |         | 7146-6 | 4    |      |       |     | -10  |      |            | 10.01 | 10.98 |      | 30   | JOHL . | 410     |      |     |       |          |        | 2.55(78                                                  |
| <b>۵ بيني</b>                                                   | ÷ .    | 3       |        |      | 付款成功 |       |     | 10   | 天津市  |            | 市辖区   |       |      | 12   |        | 2020-0  |      |     | 214   | 2020-0   | 2020-0 | と 単独订単<br>日 朝鮮                                           |
| ■ 评价管理                                                          | ÷.     |         |        |      |      |       |     |      |      |            |       |       |      |      |        |         |      |     |       |          |        | 4. 28174                                                 |
| 账户管理                                                            | ~      | 2       |        | 4    | 付款成功 |       |     | 1    | 天津市  |            | 市辖区   |       | 3    |      |        | 2020-0, |      |     | 214   | 2020-0   | 2020-0 | 2. 単板订単<br>② 副時                                          |
| <ul> <li>         · · · · · · · · · · · · · · ·</li></ul>       | •<br>• |         |        |      | 付款成功 |       |     |      | 天津市  |            | 市辖区   | 1:    | 12   |      |        | 2020-0  |      |     | 214   | 2020-0   | 2020-0 | <ol> <li>点 素着订单</li> <li>企 审核订单</li> <li>日 動時</li> </ol> |
| හ ගි.අළය<br>ම ගි.අළය                                            | ^      |         |        |      | 付款成功 |       |     |      | 天津市  |            | 市辖区   | u     | 3    |      | 7      | 2020-0  |      |     | 214   | 2020-0   | 2020-0 | 2. 重新订单<br>2. 审核订单<br>① 副時                               |
| <ul> <li>              新新設備<br/>新設単統<br/>新設単統       </li> </ul> |        |         |        | 0    | 行数成功 |       |     |      | 天津市  | •          | 市辖区   | 12    | 2    |      | 7      | 2020-0  |      |     | 214   | 2020-0   | 2020-0 | 之 重要订单<br>2. 単核订单<br>回 翻聴                                |
| ③ 過數事終管理                                                        |        |         | i i    | 0    | 付款成功 |       |     |      | 7.20 | •          | 市瑞区   | 12    |      |      |        | 2020-0  |      |     | 221   | 2020-0   | 2020-0 | 2. 章歌订单<br>2. 章银订单<br>日 新新                               |
|                                                                 |        | 6. J.L  | F      | 0    | 付款成功 |       |     |      | 天津市  |            | 市辖区   | 15    | 12   |      | 7      | 2020-0  |      |     | 214   | 2020-0   | 2020-0 | 2. 重要订单<br>之 审核订单                                        |

订单列表截图

查看订单截图

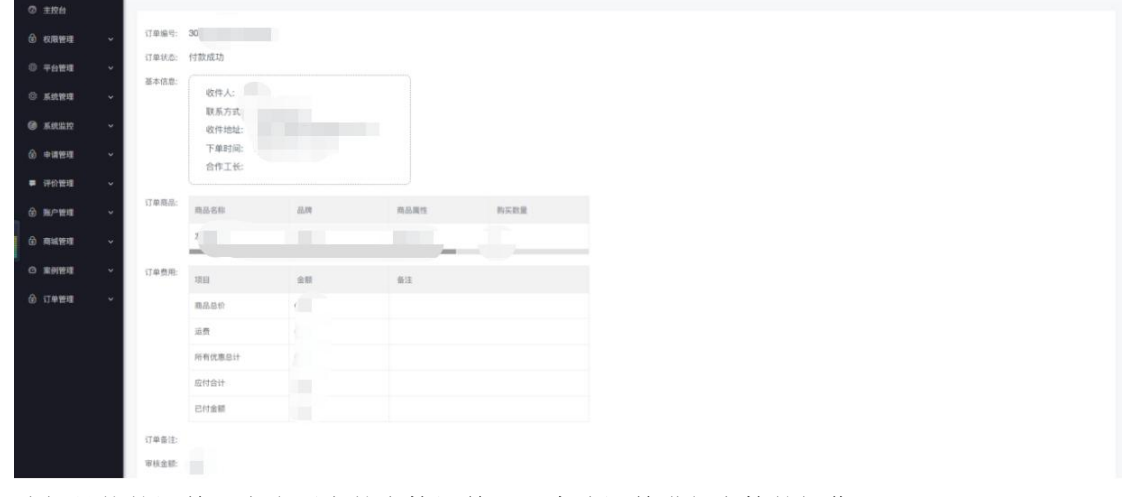

选择具体的订单,点击后方的审核订单,可为该订单进行审核的操作。

| 订单金额: | 0.01  |   |  |
|-------|-------|---|--|
| 审核状态: | 请选择   | ~ |  |
| 审核原因: | 请输入内容 |   |  |

审核订单截图

#### 8.3 留言审核

该模块可对商品评价进行查看、添加、修改、删除操作。 点击"添加"按钮,输入商品评价相关信息,点击保存按钮,即可保存该商品评价。

| ② 主控台                    | (         | 商品评价表列表          |      |      |     |      |                             |                     |    |
|--------------------------|-----------|------------------|------|------|-----|------|-----------------------------|---------------------|----|
| @ 10.1818                | 理 ~       | Matterio         |      | 5-00 |     |      |                             |                     |    |
| (h) 11/4-10              |           | TELEPHONE SEL SH |      |      |     |      |                             |                     |    |
| · TER                    | 18 ×      | + 25220          |      |      |     |      |                             |                     |    |
| ③ 系统管                    | 理 ~       | 主要同              | 评价内容 | 用户id | 商品は | 照杨卤  | 普吉寧核状态0=待寧極, 1=已<br>创建时间/开始 | 时间 图除标记;0-未删除;1-已删除 | 銀作 |
| <ul> <li>系統協調</li> </ul> | 控 ~       |                  |      |      |     |      | # 0.                        |                     |    |
| A                        | -         |                  |      |      |     | 智无数据 |                             |                     |    |
| 9 <b>4</b> 82            | лш °      |                  |      |      |     |      |                             |                     |    |
| ■ 评价管                    | 壇 ~       |                  |      |      |     |      |                             |                     |    |
|                          | щ ~       |                  |      |      |     |      |                             |                     |    |
| 0                        |           |                  |      |      |     |      |                             |                     |    |
| (0) REALES               | 埋 ~       |                  |      |      |     |      |                             |                     |    |
| ◎ 案例管                    | 畦 ~       |                  |      |      |     |      |                             |                     |    |
| ① 订单管                    | 理 ^       |                  |      |      |     |      |                             |                     |    |
| A ITE                    |           |                  |      |      |     |      |                             |                     |    |
|                          | - Andreas |                  |      |      |     |      |                             |                     |    |
| 田 神秘                     | RTHE      |                  |      |      |     |      |                             |                     |    |
| () T                     | 5审核:      |                  |      |      |     |      |                             |                     |    |
| 6 388                    | 大审核管理     |                  |      |      |     |      |                             |                     |    |
|                          |           |                  |      |      |     |      |                             |                     |    |
|                          |           |                  |      |      |     |      |                             |                     |    |
|                          |           |                  |      |      |     |      |                             |                     |    |

商品评价列表截图

#### 新建商品评价截图

| * 主键id:                      |  |
|------------------------------|--|
| * 评价内容:                      |  |
| * 用户id:                      |  |
| * 商品id:                      |  |
| * 规格id:                      |  |
| * 留言审核状<br>态0-待审核,<br>1=已审核: |  |
| * 创建时间/A平<br>价时间:            |  |
| * 删除标记;0=<br>未删除:1=已<br>删除:  |  |
|                              |  |